# BAB III PELAKSANAAN KERJA PROFESI

# 3.1 Bidang Kerja

Sebagai *Engineer* divisi proyek yaitu *Service Delivery*, praktikan bertugas dalam :

• Perancangan

Merancang sebuah permasalah atau proyek yang akan dibuat guna untuk penawaran serta pembuatan proposal yang akan jadi bahan penawan kepada pelanggan. Rancangan ini berisi perincian masalah, perincian solusi, perancangan solusi, princian barang atau jasa yang ditawarkan serta budget dalam proyek. Jika proyek sudah berhasil lolos pelanggan akan melakukan *purchase order*. Setelah itu penuli sakan merancang solusi dengan lebih detail dengan dokumen *technical design*.

Implementasi

Implementasikan solusi yang telah dirancang dalam *Technical Design*. Implementasi dilakukan dalam waktu yang sudah ditentukan.

Test

Test dilakukan bersama dengan pelanggan. *Testing* ini dinamakan *UAT* atau *User Acceptance Test. UAT* dilakukan juga dengan acuan dokumen *UAT*. Dokumen *UAT* berisi list testing serta checklist yang akan di isi oleh pelanggan. Setelah testing selesai dilakukan, praktikan akan membuat dokumen *UAT Result* dengan beberapa bukti testing berupa *Screenshot* dsb.

• Dokumentasi

Dokumentasi sangat di perlukan dalam sebuah proyek dimana dokumen tersebut berguna untuk tracking konfigurasi dalam menemukan masalah. Praktikan membuat dokumentasi bersini rancangan, foto dan backup konfigurasi

### 3.2 Pelaksanaan Kerja

Praktikan melaksanakan KP selama 55 hari kerja, terhitung mulai tanggal 21 Juni 2021 sampai dengan 31 Agustus 2021. Sebagai Engineer, praktikan terlibat dalam project perancangan jaringan. Dalam laporan ini praktikan akan menjelaskan perancangan jaringan dalam mendeploy sebuah *web server*.

Dalam kerja profesi, praktikan bekerja sebagai *Engineer* yang merancang, implementasi, *testing* serta dokumentasi. Solusi dan pelayanan yang diberikan adalah :

- Cloud service : Microsoft, Box dan AWS
- Security : Cloud, Network dan Endpoint

ANG

Dalam laporan kerja profesi praktikan membuat sebuah laboratioriun dalam bentuk virtualisasi dalam mempublikasikan sebuah web aplikasi hingga web tersebut bisa diakses dari rumah seorang pelanggan

# 3.2.1 Design Topology

Dalam kerja profesi ini praktikan merancang sebuah topologi jaringan yang akan dilakukan dalam laboratorium ini. Berikut tiga area didalam LAB:

- o Home atau client sebagai pengguna web server
- o Web Server yaitu server yang akan di publikasi
- o WAN sebagai jaringan internet

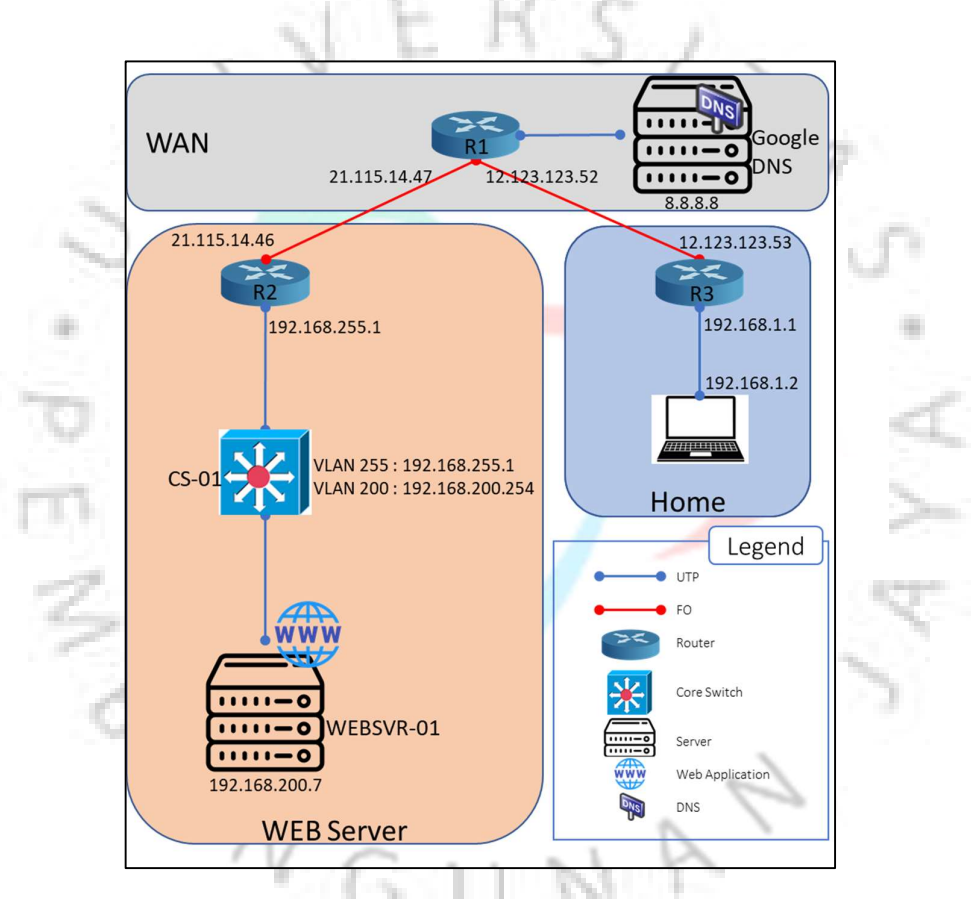

Gambar 3.1 Design Topology

## 3.2.2 Perangkat Jaringan

a. Router

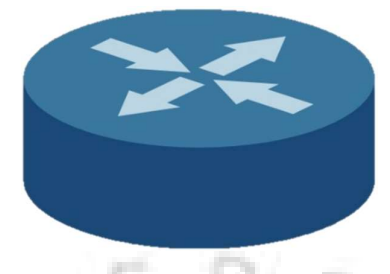

Gambar 3.2 Router

Router adalah sebuah perangkat jaringan untuk mengirimkan paket data melalui sebuah jaringan menuju tujuannya, melalui sebuah proses yang dikenal sebagai routing yang berguna untuk menggabungan dua atau lebih jaringan yang digunakan. Proses routing terjadi pada lapisan 3 (network) dari protocol tujuh lapis OSI. Router mengirimkan paket data berdasarkan alamat IP yang terdapat pada tabel routing dan tujuannya adalah kepada jaringan yang berbeda (beda segmen). Paket data akan dikirim oleh router jika sudah ditentukan rute terbaik menuju jaringan yang berbeda tersebut.

b. Multilayer Switch

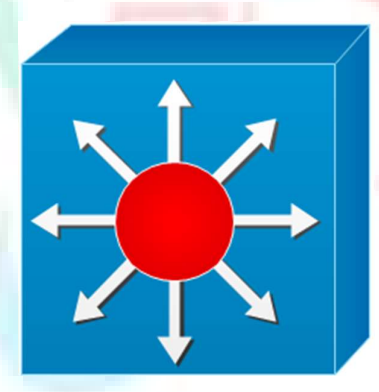

Gambar 3.3 Multilayer Switch

Multilayer switch adalah switch yang dapat dikonfigurasikan agar mampu melakukan proses routing. Namun tidak seperti router, Mutlilayer Switch mempunya port yang banyak seperti switch pada biasanya. Maka multilayer switch dapat dikategorikan switch layer 3. Multilayer switch sering digunakan sebagai switch utama dalam sebuah jaringan

c. Switch

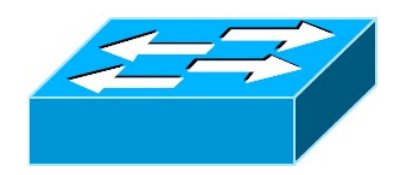

Gambar 3.4 Switch

Switch adalah salah satu perangkat penghubung dalam jaringan komputer yang berfungsi menjadi jembatan antar computer atau bisa dibilang pembagi jaringan dalam. Switch hanya bisa membagikan jaringan satu segmen. Namun switch memiliki port atau konektor yang banyak. Maka switch dapat memenuhi kebutuhan router.

### 3.2.3 IP Information

Home

Pengguna web server menggunakan lp local standar pada umumnya di rumahan yaitu network 192.168.1.0

Web server

Ada dua VLAN dalam area web server yaitu

o VLAN 255 : 192.168.255.1

VLAN 200 : 192.168.200.254

Pada area ini juga ada ip public yang ada di router yaitu 21.115.14.46

WAN

Ada tiga jaringan yang di area WAN yang dibutuhkan yaitu:

- o 21.115.14.0 *ip public* yang mengarah ke area web server
- o 12.123.123.0 *ip public* yang mengarah ke area rumah
- 8.8.8.0 *ip public* yang mengarah ke DNS google

#### 3.2.4 NETWORK ADDRESS TRANSLATION

Menurut Riadi (2009) Network Address Translation (NAT) adalah fungsi atau cara untuk menghubungkan satu komputer, satu ip ataupun satu jaringan ke jaringan publik (internet) menggunakan satu alamat IP. NAT akan menerjemahkan sebuah ip kepada ip lainnya dengan tujuan menghubunghkan jaringan tanpa adanya penggabungan jaringan (routing). Sebagai contoh, ip pada jaringan local dapat di panggil oleh ip internet (ip publik) karena adanya NAT. jadi Ketika kita panggil ip publik tersebut secara otomatis memanggil ip jaringan local. Maka jaringan local tersebut dapat diakses dari internet.

Kunci dari men-*deploy* sebuah *web server* adalah NAT. dalam LAB ini ada dua jenis NAT yang akan kita gunakan.

- IP nat in source static (Cisco.com, 2018).
  - Menerjemahkan sumber paket IP yang berjalan dari dalam ke luar.

Menerjemahkan tujuan dari paket IP yang berjalan dari luar ke dalam.

Proses translation ini dijelaskan dalam gambar

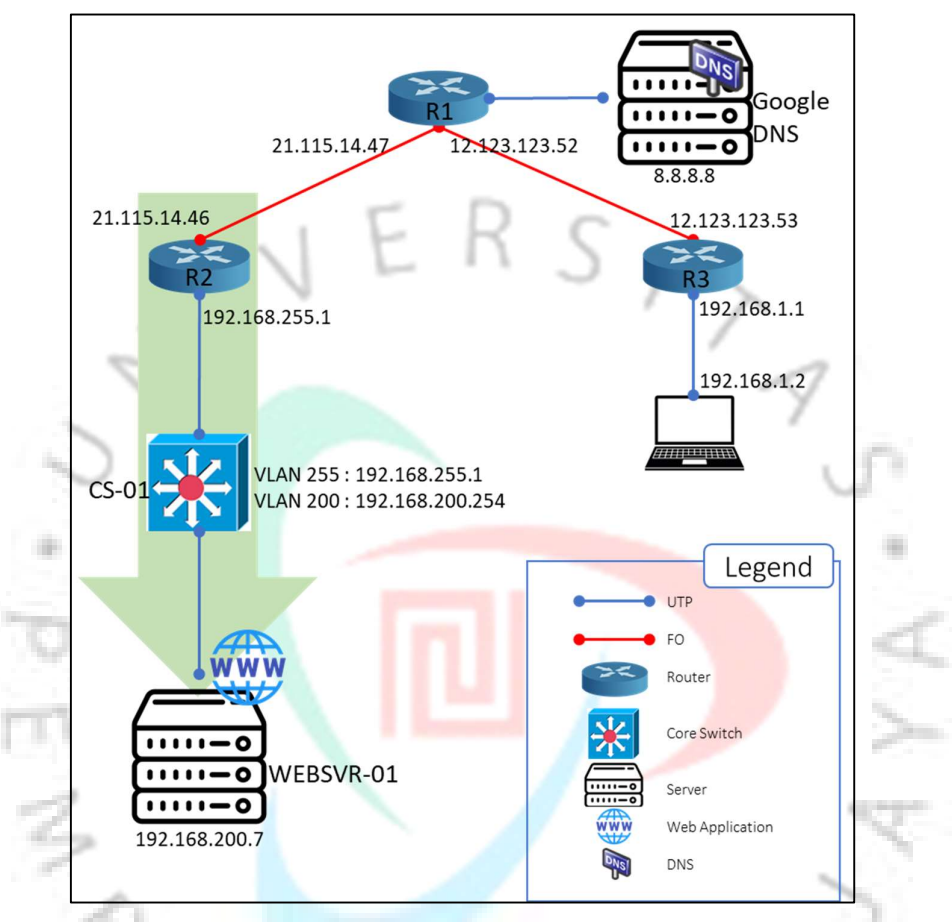

#### Gambar 3.5 IP nat in source static

IP nat in source overload

Penyimpan alamat di dalam kumpulan alamat global dalam dengan mengizinkan perangkat menggunakan satu alamat global untuk banyak alamat lokal. Network Address Translation (NAT) ini disebut overloading. Saat kelebihan beban dikonfigurasi, perangkat menyimpan informasi yang cukup dari protokol tingkat yang lebih tinggi (misalnya, nomor port TCP atau UDP). Tindakan ini menerjemahkan alamat global kembali ke alamat lokal yang benar. Ketika beberapa alamat lokal dipetakan ke satu alamat global, nomor port TCP atau UDP dari masing-masing host di dalam membedakan antara alamat lokal (Cisco.com, 2019).

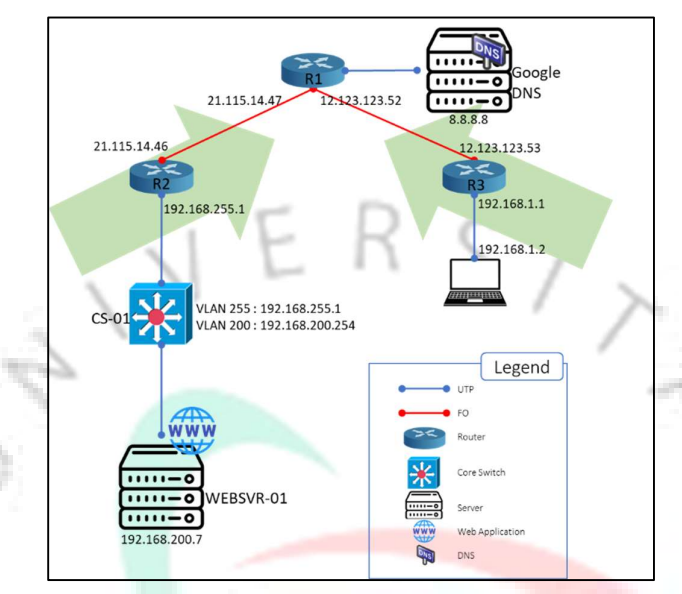

Gambar 3.6 IP nat in source overload

# 3.2.5 LAB

PANG

Setelah selesai dalam <mark>perancangan</mark>, praktikan mul<mark>ai labor</mark>atorium dengan

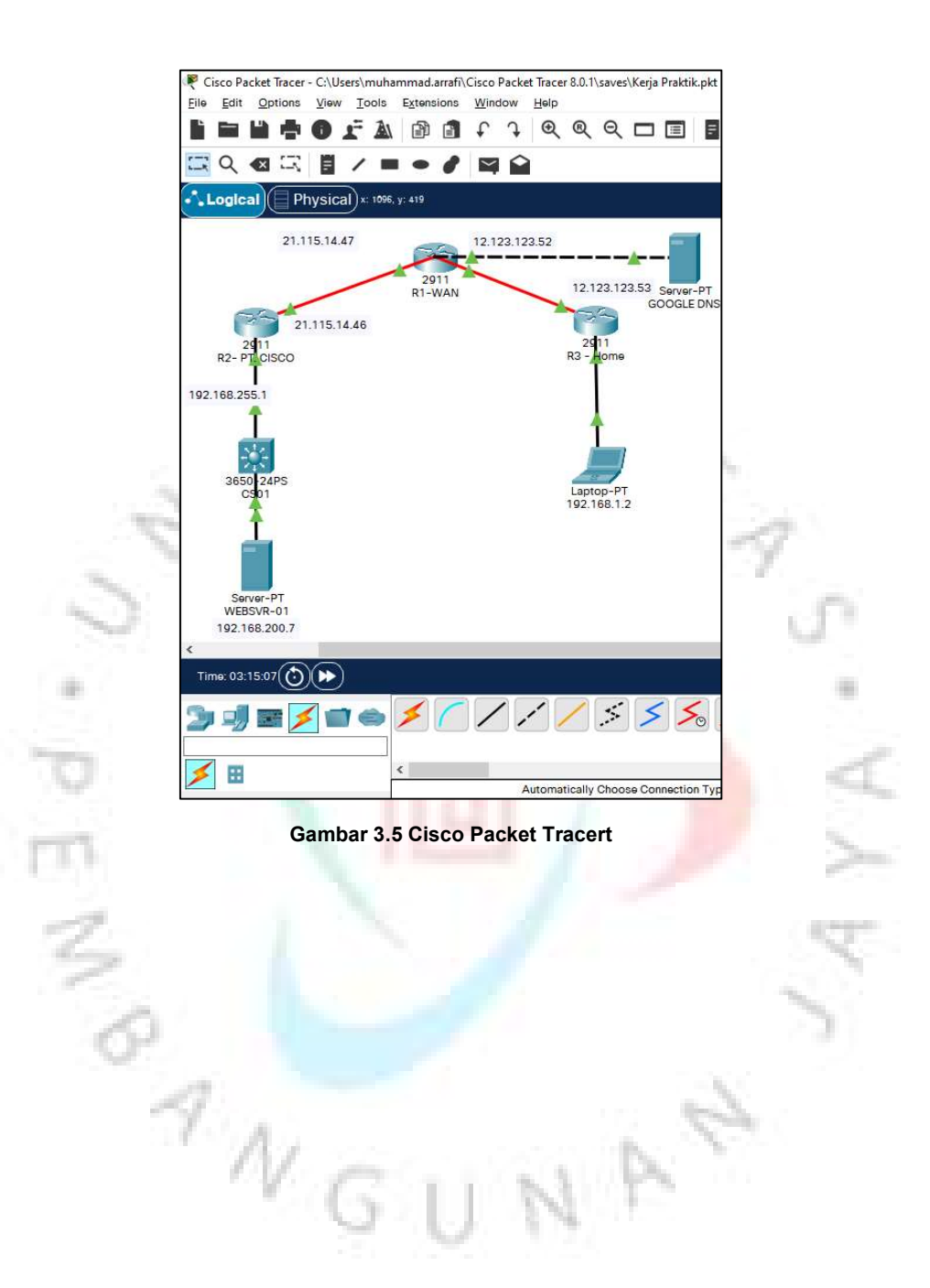

Setelah kita membuat *topology* di aplikais *cisco packet tracer* kita dapat konfigurasi perangkat sebagai berikut :

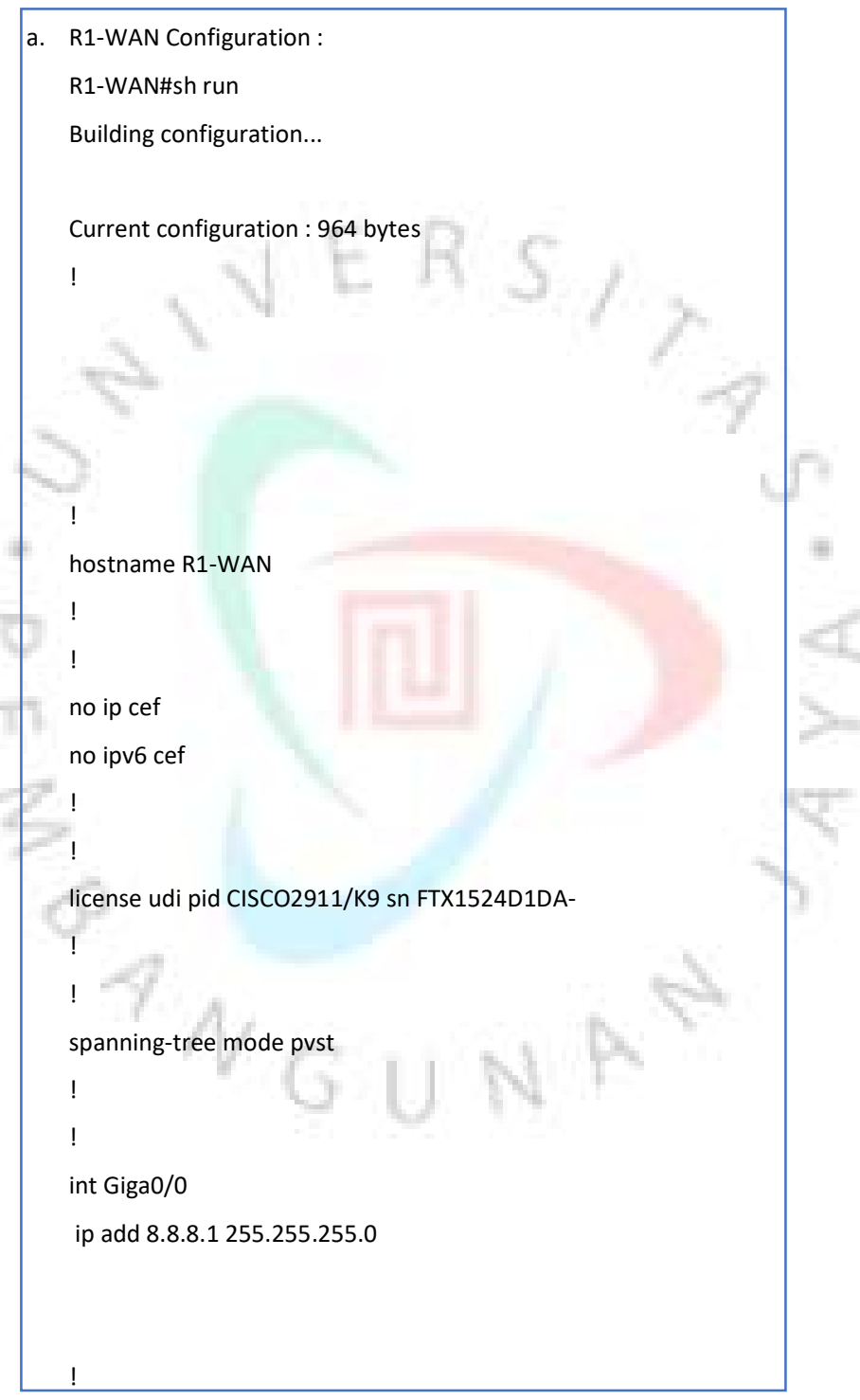

Gambar 3.6 konfigurasi R1

```
int Giga0/1
no ip address
shutdown
ļ
int Giga0/2
                                   SIT
no ip address
shutdown
!
int Giga0/0/0
no ip address
shutdown
i
int Giga0/1/0
no ip address
shutdown
I
int Giga0/2/0
ip address 12.123.123.52 255.255.255.0
!
int Giga0/3/0
ip address 21.115.14.47 255.255.255.0
ļ
interface Vlan1
no ip address
shutdown
i
ip classless
ļ
```

Gambar 3.7 Konfigurasi R1 (lanjutan)

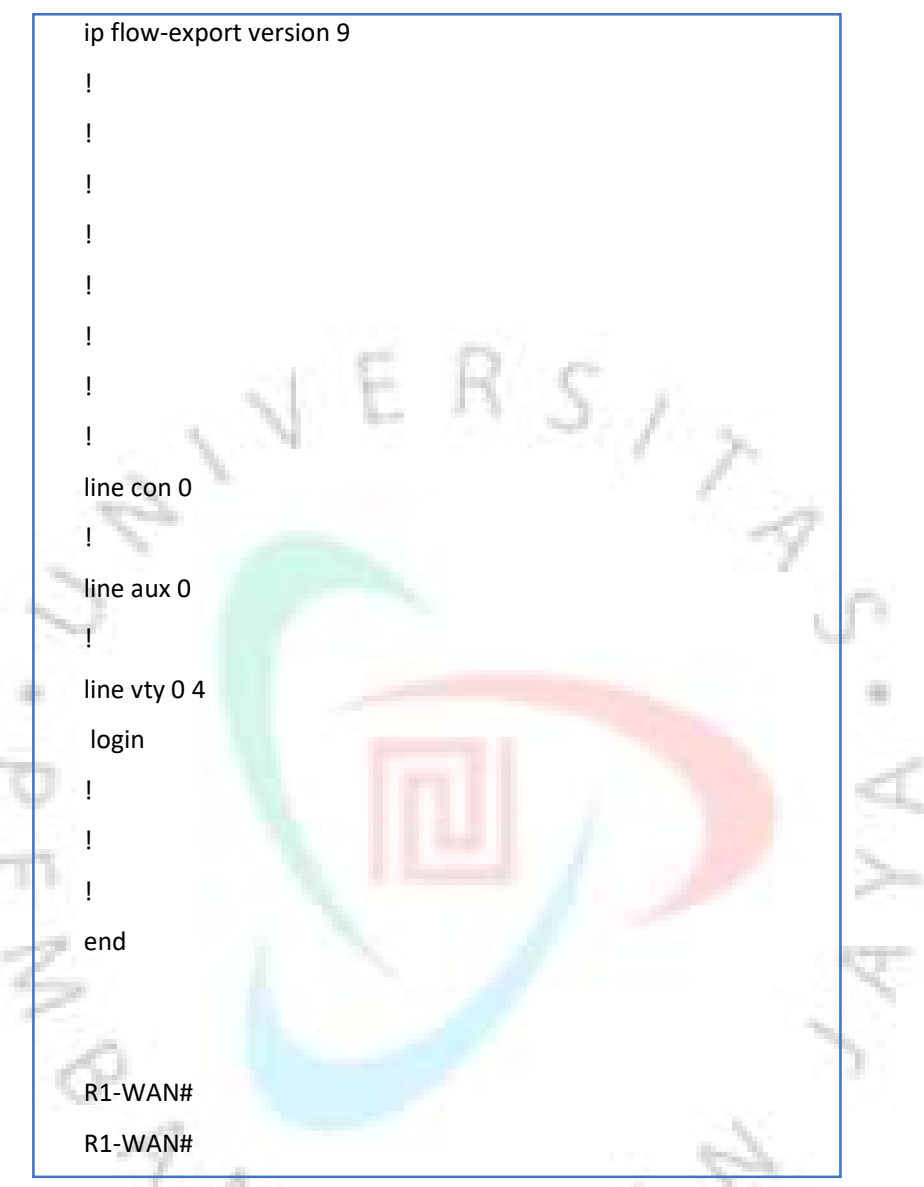

Gambar 3.1 Konfigurasi R1 (lanjutan)

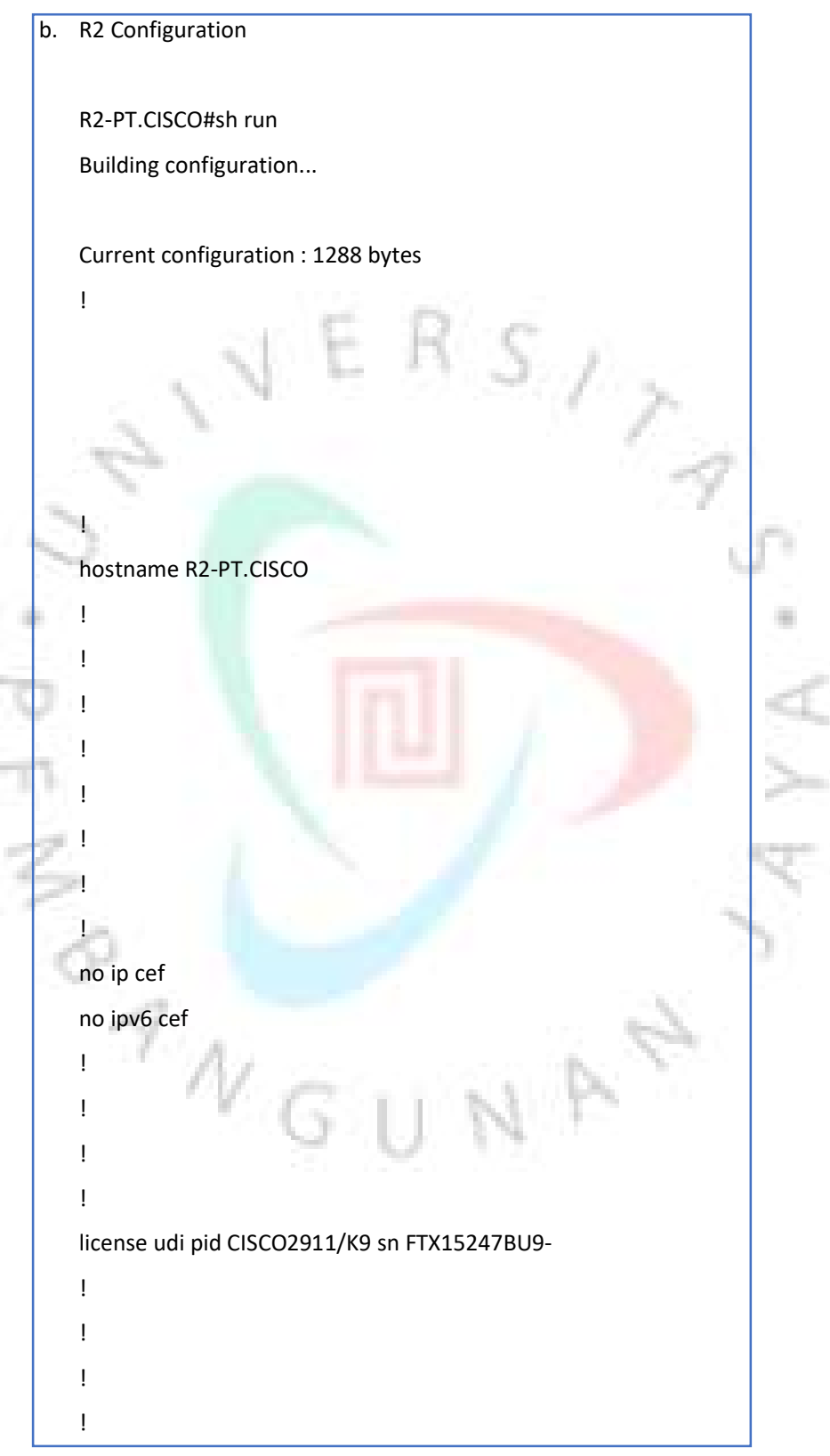

Gambar 3.9 Konfigurasi R2 (lanjutan)

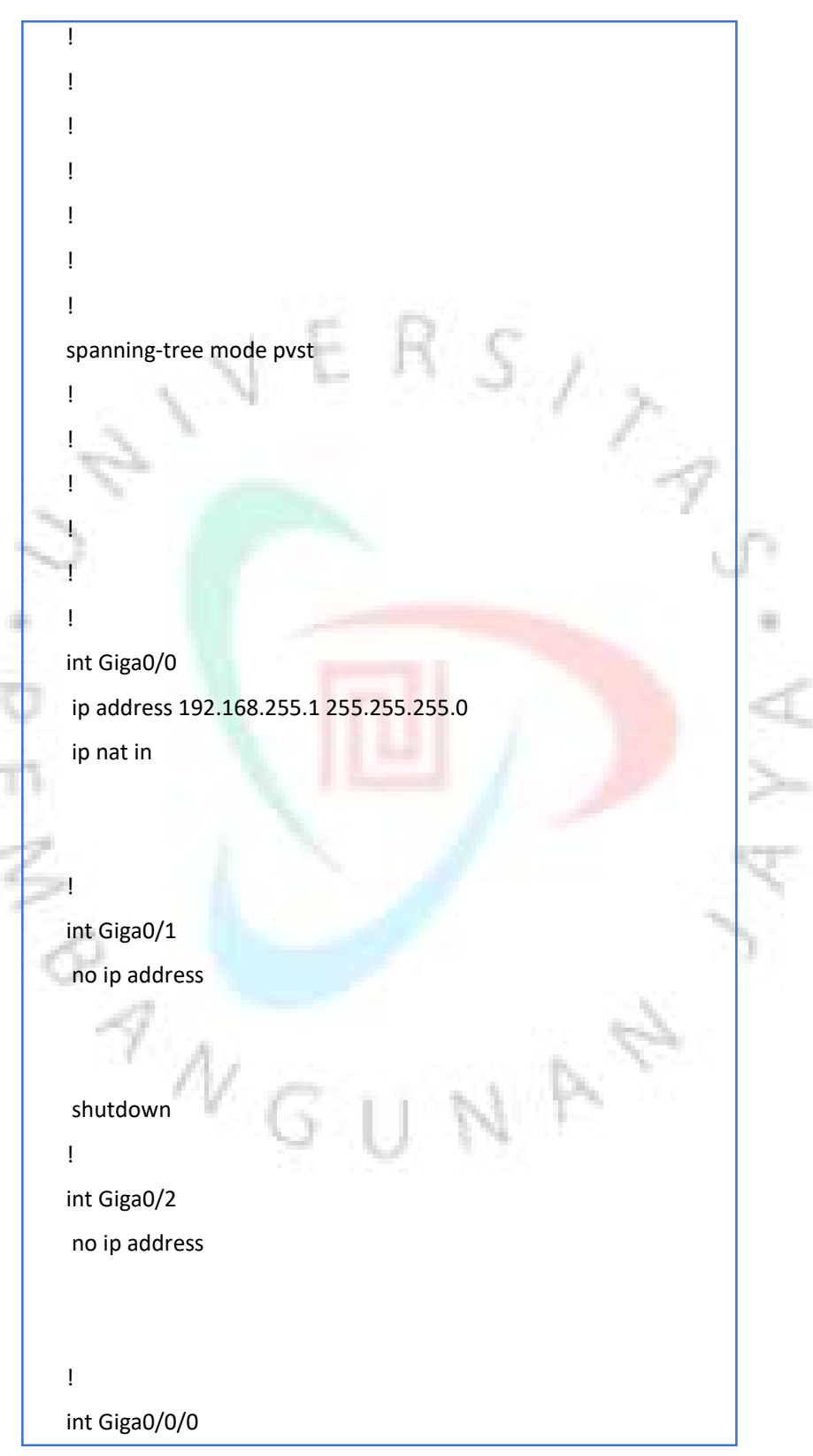

Gambar 3.10 Konfigurasi R2 (lanjutan)

```
no ip address
 shutdown
ļ
int Giga0/1/0
 no ip address
shutdown
l
                                      SIT
int Giga0/2/0
 no ip address
 shutdown
L
int Giga0/3/0
 ip address 21.115.14.46 255.255.255.0
 ip nat outside
Į.
interface Vlan1
 no ip address
 shutdown
ļ
ip nat in source list 1 int Giga0/3/0 overload
ip nat in source static 192.168.200.7 21.115.14.46
ip classless
ip route 0.0.0.0 0.0.0.0 21.115.14.47
ip route 192.168.200.0 255.255.255.0 192.168.255.254
ļ
ip flow-export version 9
ļ
ļ
access-list 1 perm 192.168.255.0 0.0.0.255
access-list 1 perm 192.168.200.0 0.0.0.255
ļ
ļ
```

Gambar 3.11 Konfigurasi R2 (lanjutan)

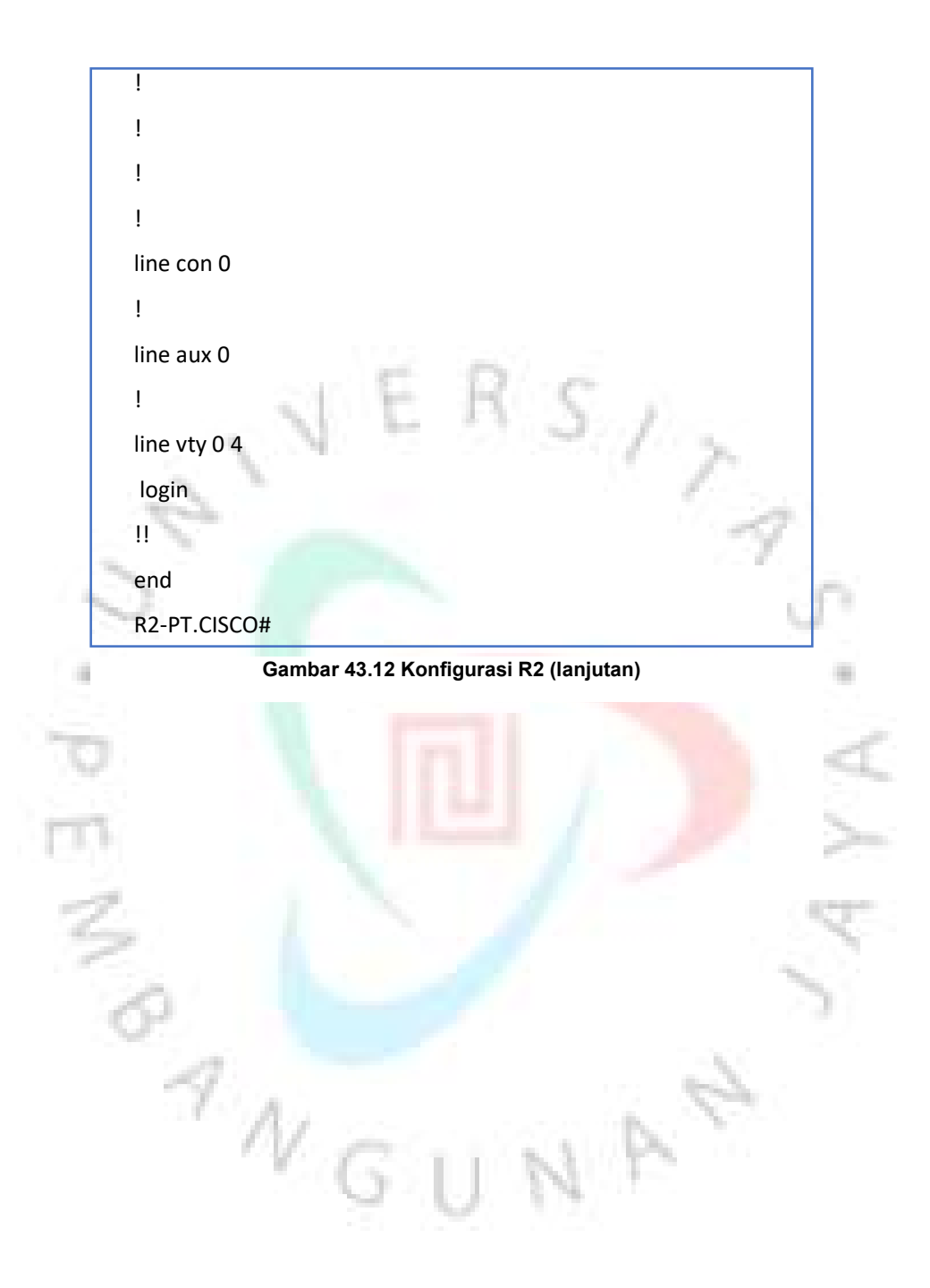

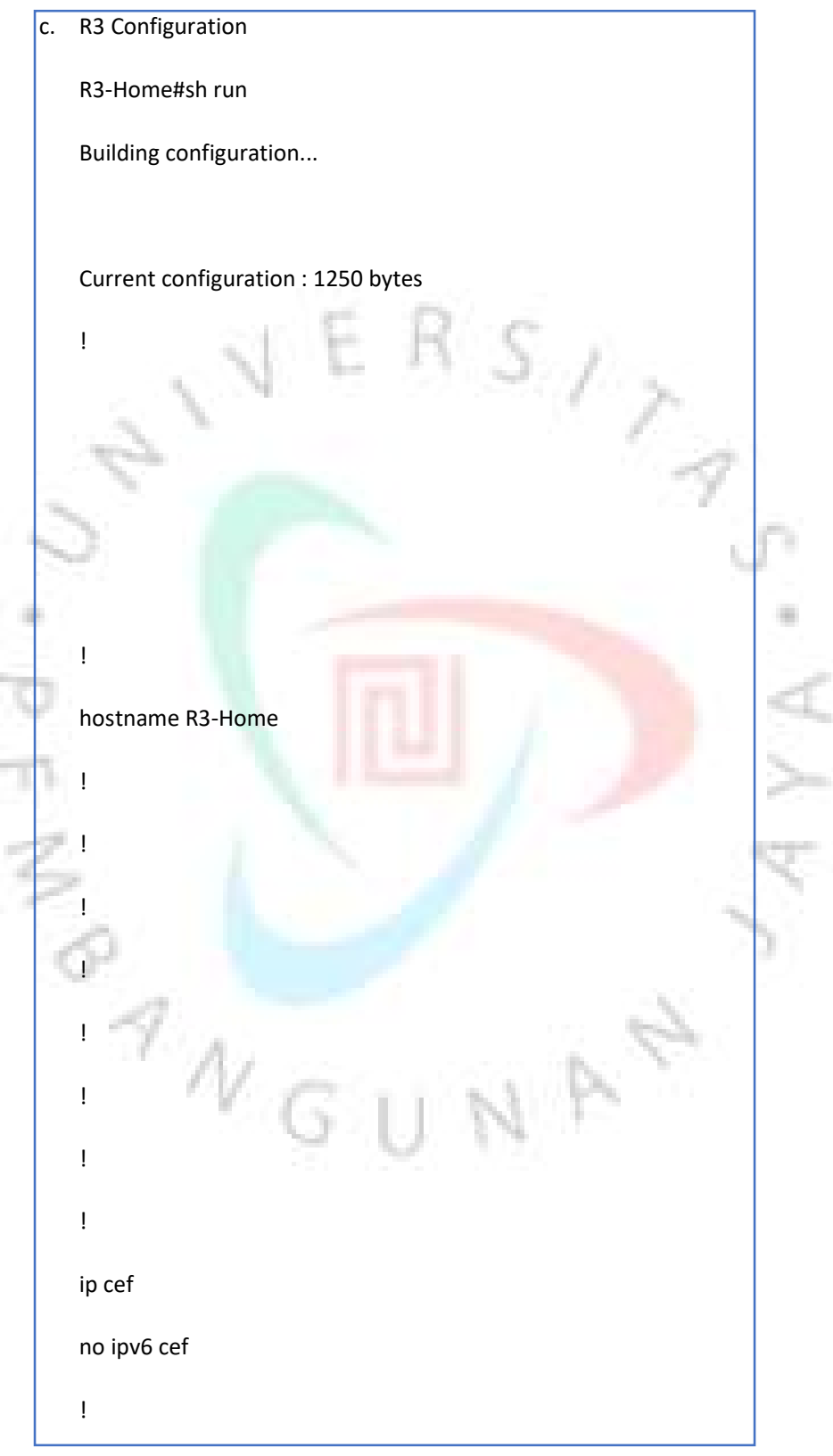

Gambar 3.13 Konfigurasi R3

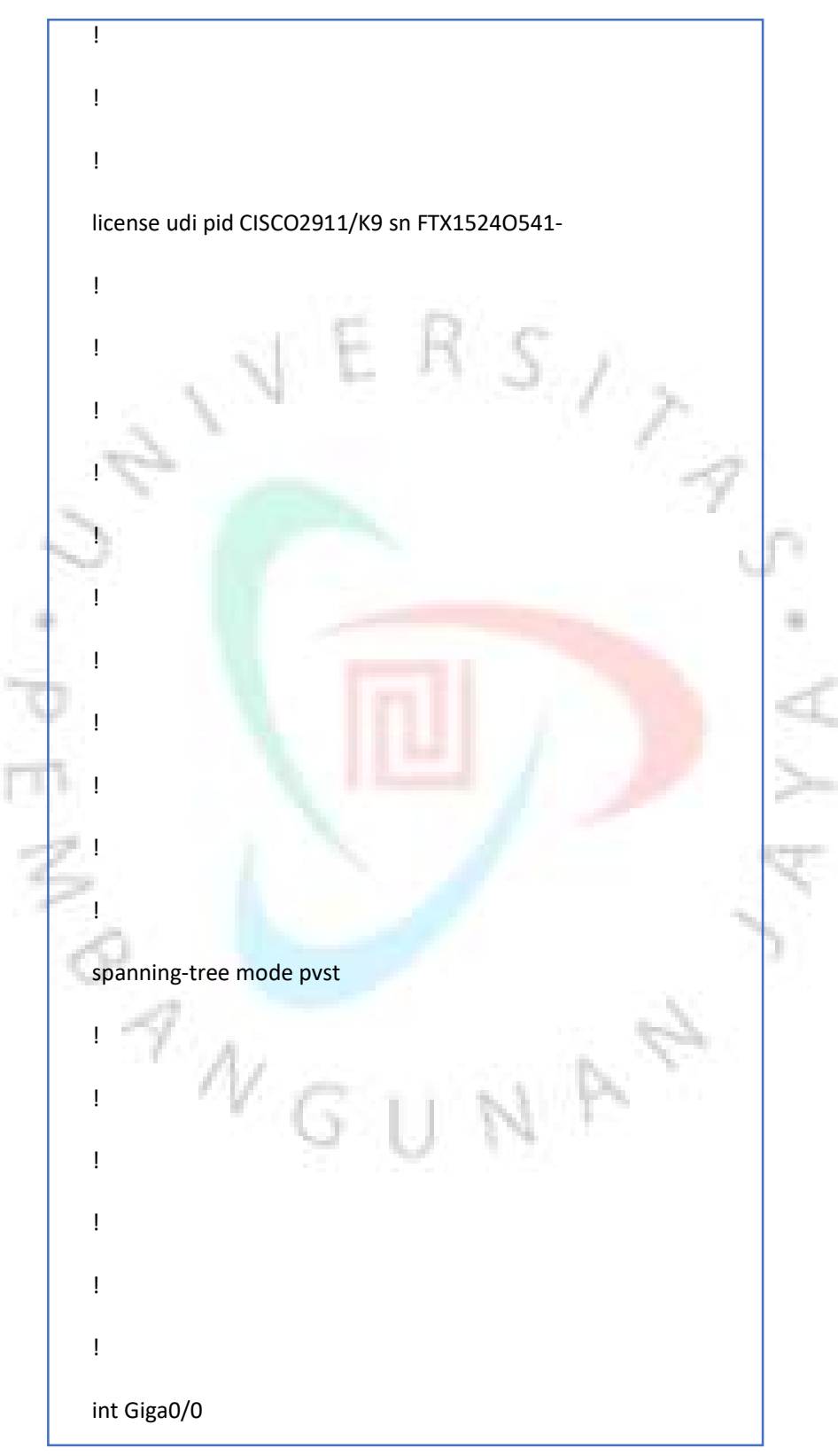

Gambar 3.14 Konfigurasi R3 (lanjutan)

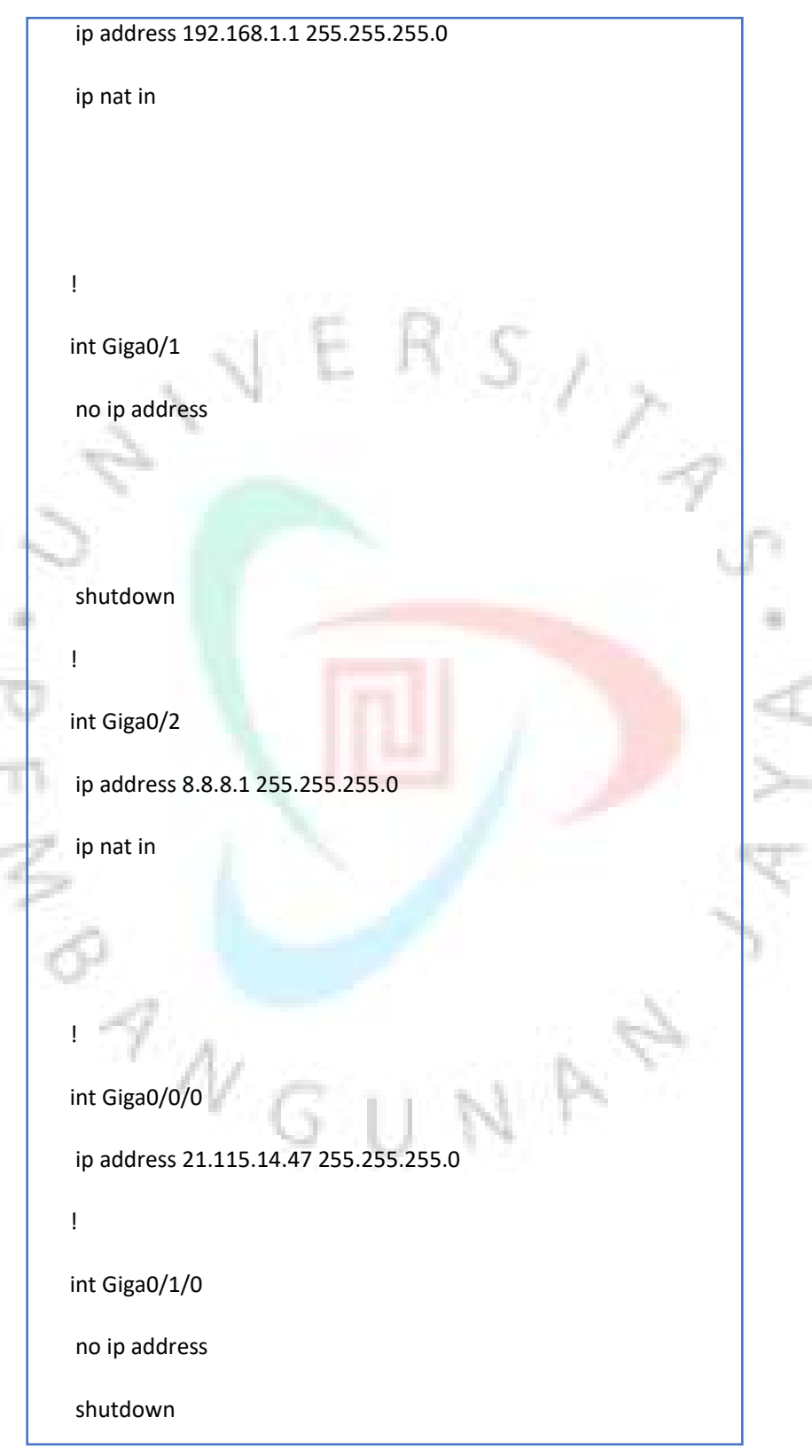

Gambar 3.15 Konfigurasi R3 (lanjutan)

```
ļ
int Giga0/2/0
 ip address 12.123.123.53 255.255.255.0
ip nat outside
ļ
                                       SIT
int Giga0/3/0
 no ip address
 shutdown
interface Vlan1
 no ip address
 shutdown
ļ
ip nat in source list 1 int Giga0/2/0 overload
ip classless
ip route 0.0.0.0 0.0.0.0 21.115.14.46
ip route 0.0.0.0 0.0.0.0 12.123.123.52
ļ
ip flow-export version 9
ļ
ļ
access-list 1 perm 8.8.8.0 0.0.0.255
access-list 1 perm 192.168.1.0 0.0.0.255
```

Gambar 3.16 Konfigurasi R3 (lanjutan)

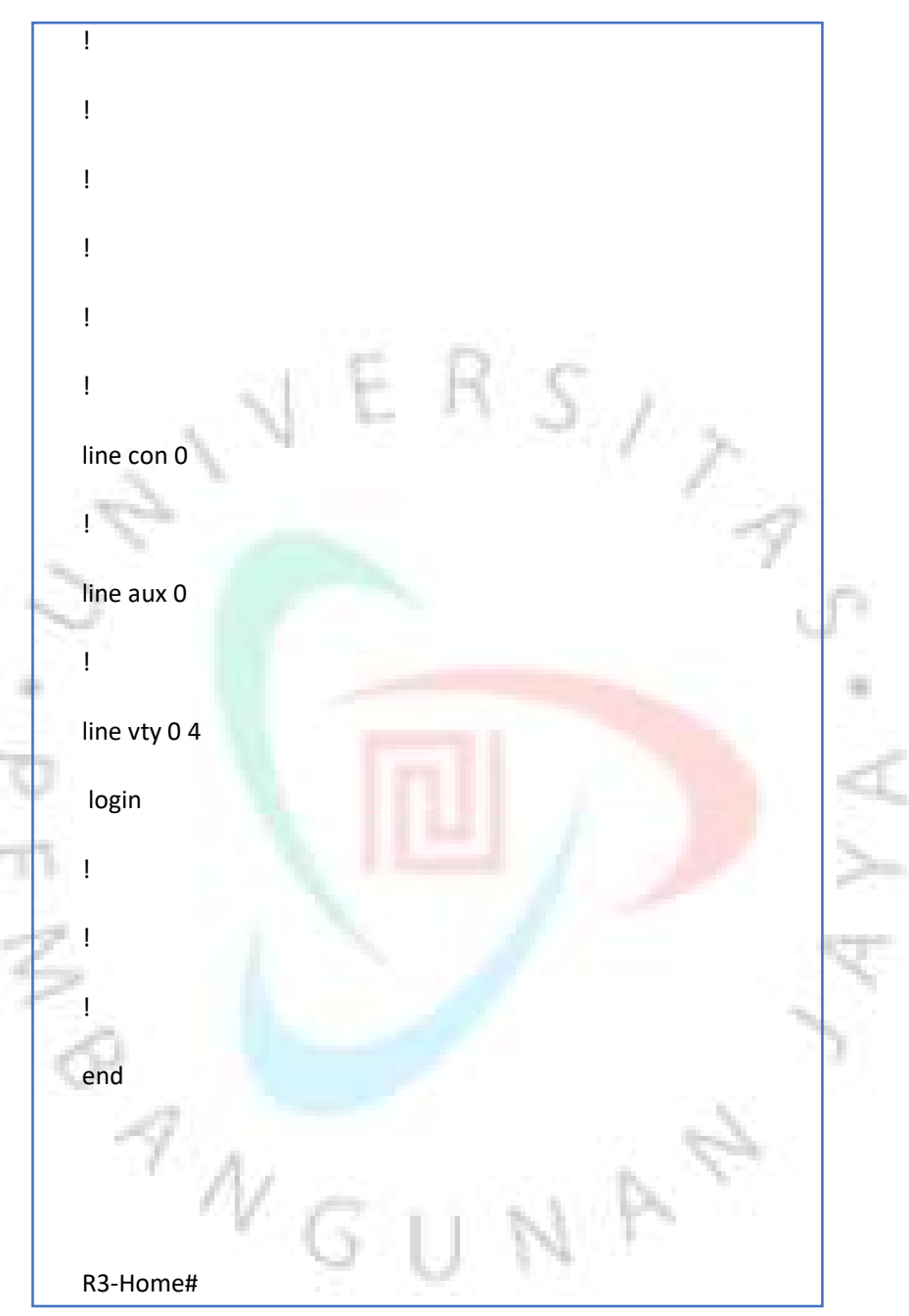

Gambar 3.17 Konfigurasi R3 (lanjutan)

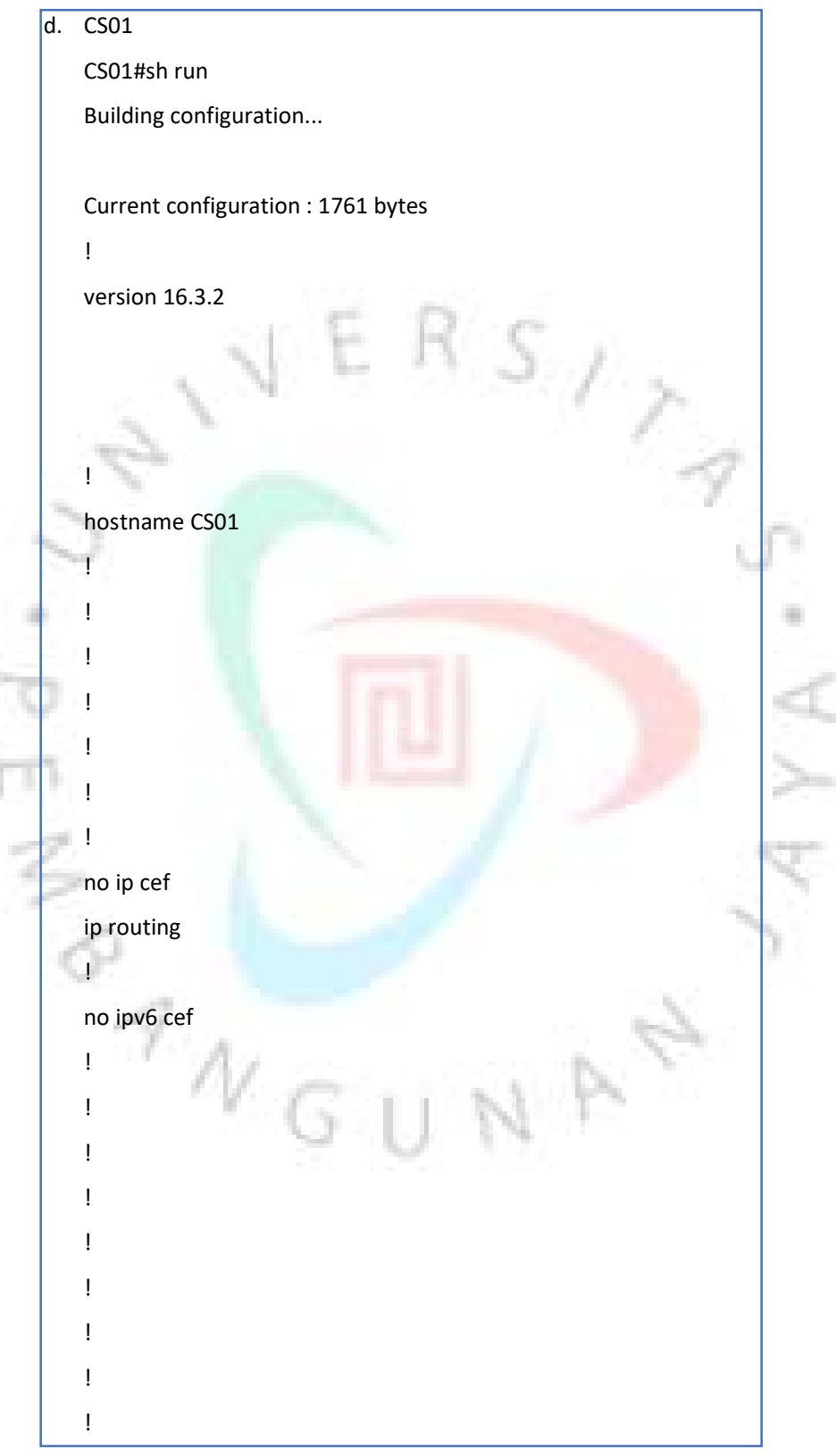

Gambar 3.18 Konfigurasi CS01

```
!
ļ
i
!
i
spanning-tree mode pvst
ļ
                                   Sin
I
1
int Giga1/0/1
switchport access vlan 255
switchport mode access
switchport nonegotiate
i
int Giga1/0/2
switchport access vlan 200
switchport mode access
switchport nonegotiate
1
int Giga1/0/3
ļ
int Giga1/0/4
!
int Giga1/0/5
ļ
int Giga1/0/6
ļ
int Giga1/0/7
ļ
```

#### Gambar 3.19 Konfigurasi CS01 (lanjutan)

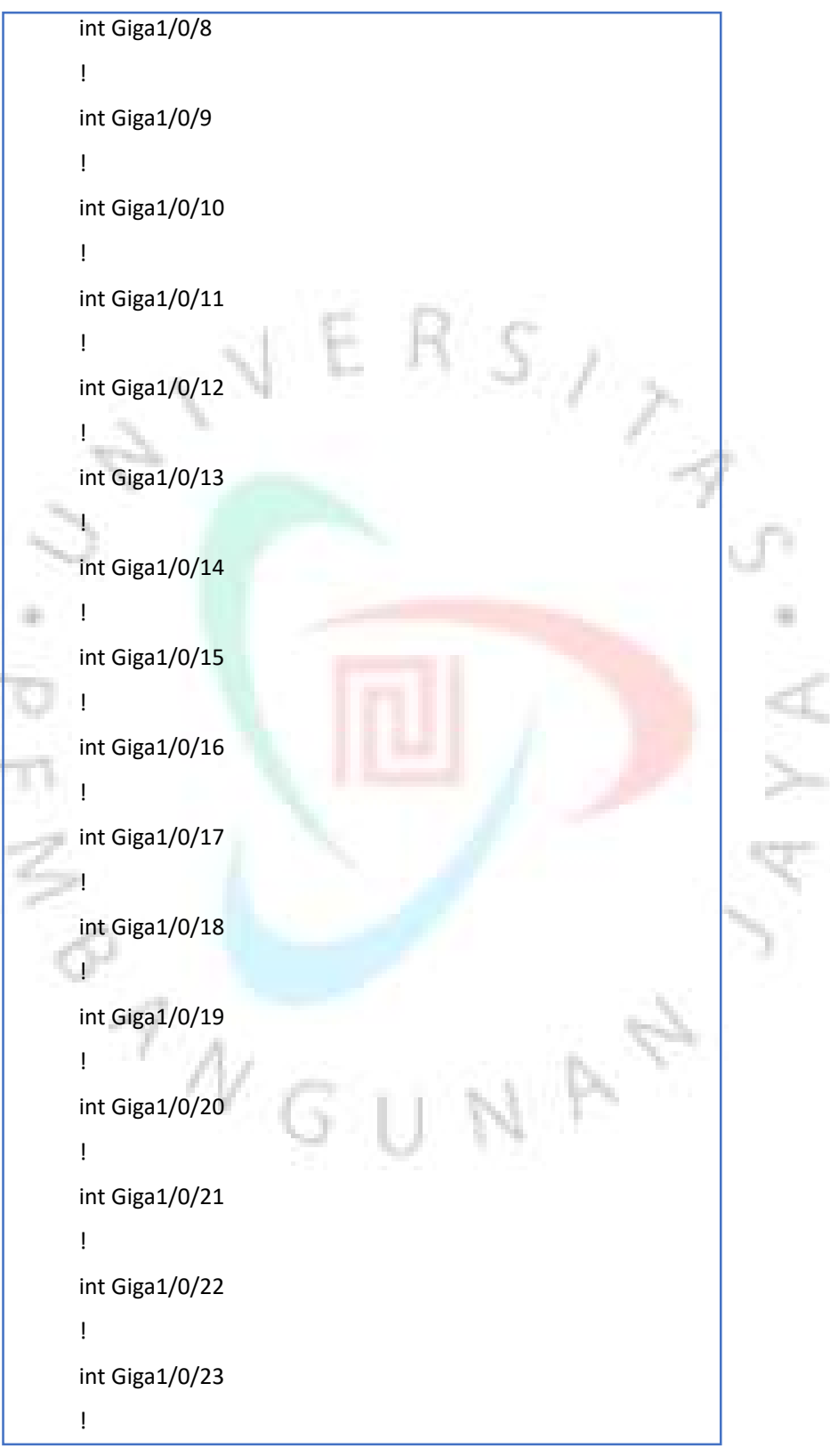

Gambar 3.20 Konfigurasi CS01 (lanjutan)

```
int Giga1/0/24
ļ
int Giga1/1/1
ļ
int Giga1/1/2
ļ
int Giga1/1/3
                                    SIT
ļ
int Giga1/1/4
ļ
interface Vlan1
no ip address
shutdown
ļ
interface Vlan200
mac-address 0003.e476.1b01
ip address 192.168.200.254 255.255.255.0
ļ
interface Vlan255
mac-address 0003.e476.1b02
 ip address 192.168.255.254 255.255.255.0
1
ip default-gateway 192.168.255.1
ip classless
ip route 0.0.0.0 0.0.0.0 192.168.255.1
ļ
ip flow-export version 9
ļ
I
!
i
ļ
```

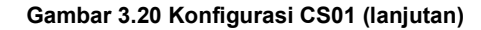

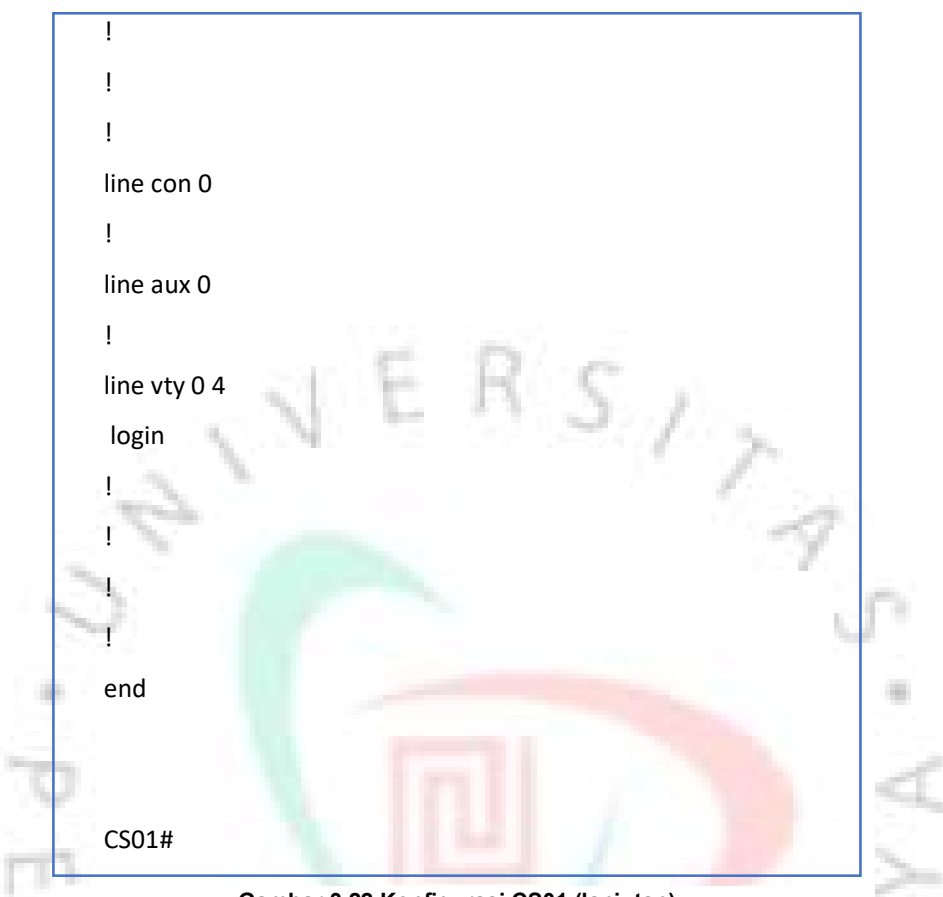

Gambar 3.22 Konfigurasi CS01 (lanjutan)

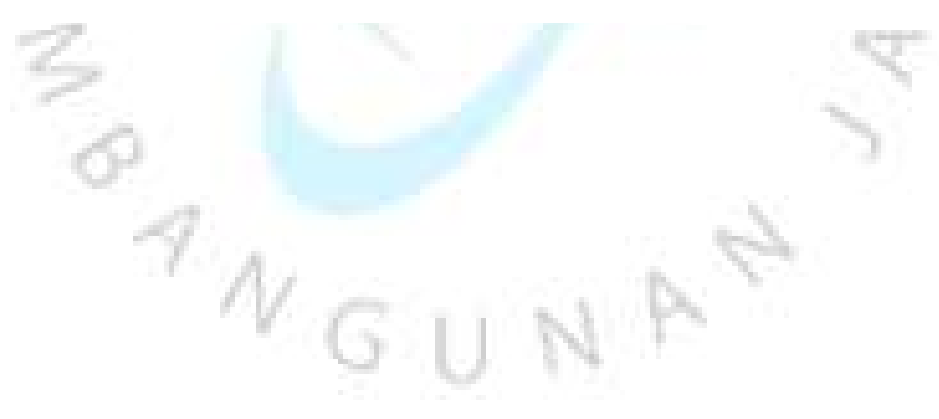

e. WEB-SVR01

|                                                                                                    | Global Settings                                                                                                    |                      |
|----------------------------------------------------------------------------------------------------|----------------------------------------------------------------------------------------------------|----------------------|
| Display Name WEBSVR-01                                                                                                    |                                                                                                    |                      |
| DHCP     Static     Default Gateway 192.168.200.25.     DNS Server     8.8.8     Gateway/DNS IPv6     Automatic     Static     Default Gateway     DNS Server |                                                                                                    |                      |
| 1bar 3.23 Konfigurasi                                                                                                    | WEB-SVR01 Server                                                                                                    | ×                    |
| Port Status<br>Bandwidth<br>Duplex<br>MAC Address<br>IP Configuration<br>O DHCP                                                                               | FastEthernet0     ① 100 Mbps ① 10 Mbps ②     ① Half Duplex ③ Full Duplex ②     ① 0007.EC75.973D                                                                                                    | 2 On<br>Auto<br>Auto |
| IPv4 Address                                                                                                    | 192.168.200.7                                                                                                    |                      |
| IPv6 Configuration<br>Automatic<br>Static<br>IPv6 Address                                                                                                    | 233.233.233.0                                                                                                    |                      |
|                                                                                                    | Proces Desktop Programming  Display Name WEBSVR-01  Gateway/DNS IPv4 DHCP  Static Default Gateway DNS Server  Services Desktop Programming  Port Status Bandwidth Duplex MAC Address IP Configuration DHCP DHCP DHCP DHCP DHCP DHCP DHCP DHCP |                      |

Gambar 3.24 Konfigurasi WEB-SVR01 Server

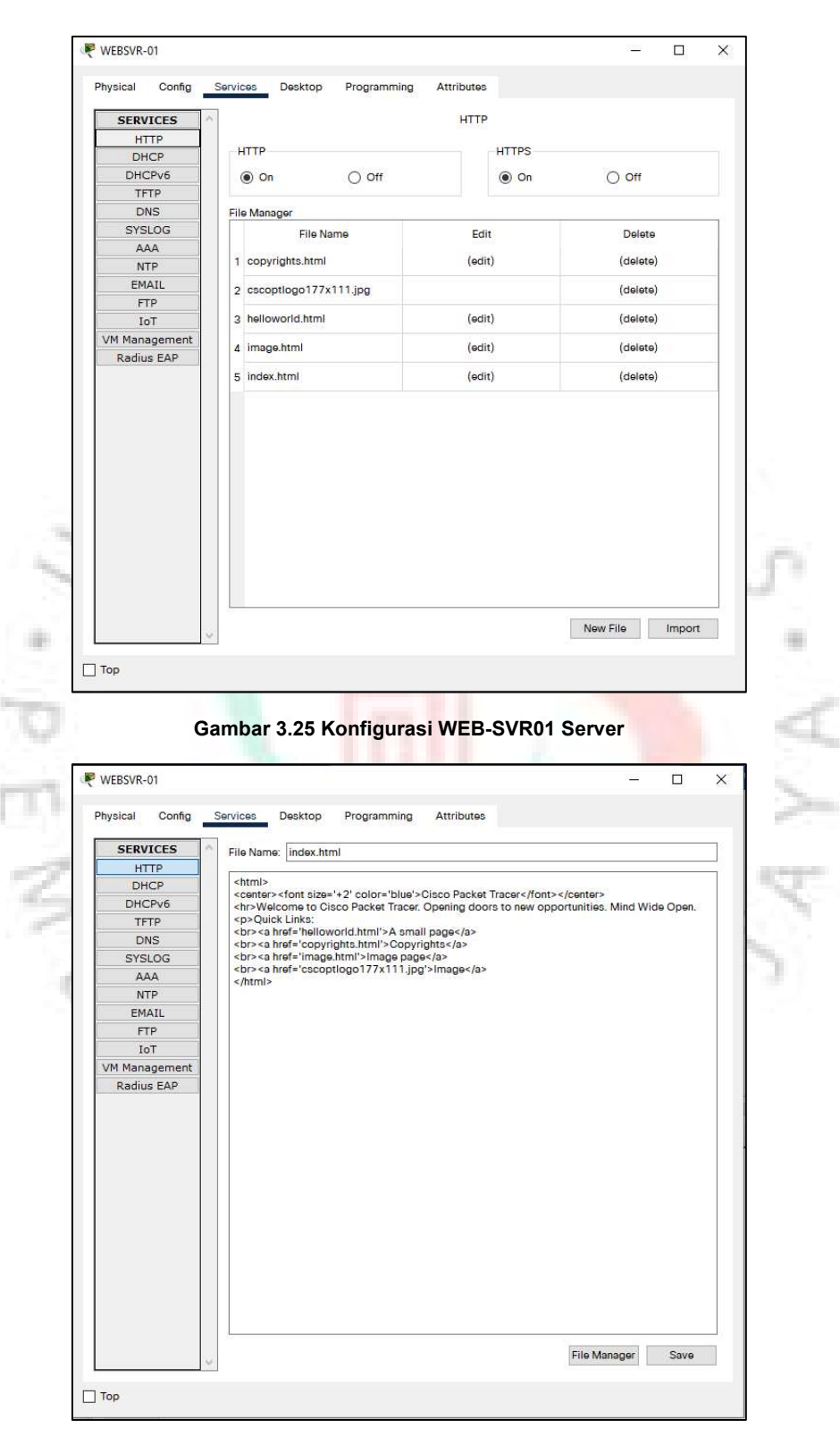

Gambar 3.26 Konfigurasi WEB-SVR01 Server

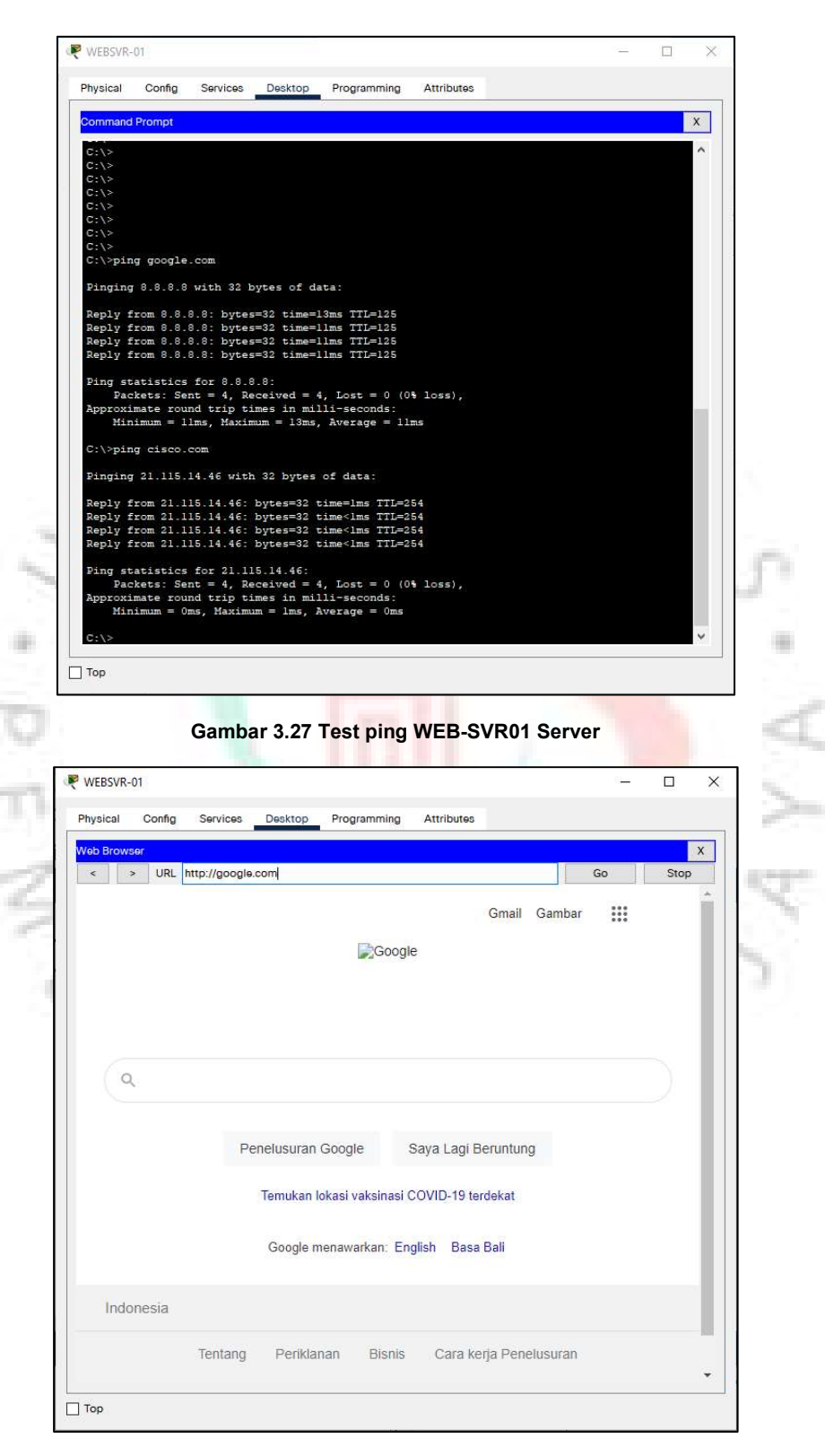

Gambar 3.28 Test Google.com WEB-SVR01 Server

f. GOOGLE DNS

Pada GOOGLE DNS server konfigurasi sebagai berikut :

|          | Dhusical Origina                                                                             | Capilana                                                                                                    | Dreament                         | Analla                                                           |                                                                                                    |                                             |                                                                                             |                         |           |
|----------|----------------------------------------------------------------------------------------------|----------------------------------------------------------------------------------------------------|----------------------------------|------------------------------------------------------------------|----------------------------------------------------------------------------------------------------|---------------------------------------------|---------------------------------------------------------------------------------------------|-------------------------|-----------|
|          | Physical Config                                                                              | Services Desktop                                                                                                    | Programming                      | Attributes                                                       |                                                                                                    |                                             |                                                                                             |                         |           |
|          | GLOBAL<br>Settings                                                                           | ^                                                                                                    |                                  | Global Settings                                                  |                                                                                                    |                                             |                                                                                             |                         |           |
|          | Algorithm Setting                                                                            | s<br>Display Name                                                                                                    | GOOGLE DNS                       |                                                                  |                                                                                                    |                                             |                                                                                             |                         |           |
|          | FastEthernet0                                                                                | Gateway/DI                                                                                                    | NS IPv4                          |                                                                  |                                                                                                    |                                             |                                                                                             |                         |           |
|          |                                                                                              | O DHCP                                                                                                    |                                  |                                                                  |                                                                                                    |                                             |                                                                                             |                         |           |
|          |                                                                                              | Static                                                                                                    |                                  |                                                                  |                                                                                                    |                                             |                                                                                             |                         |           |
|          |                                                                                              | Default Gate                                                                                                    | 8.8.8.1                          |                                                                  |                                                                                                    |                                             | _                                                                                           |                         |           |
|          |                                                                                              |                                                                                                    |                                  |                                                                  |                                                                                                    |                                             |                                                                                             | 1                       |           |
|          |                                                                                              | Gateway/Df                                                                                                    | NS IPv6<br>tic                   |                                                                  |                                                                                                    |                                             |                                                                                             |                         |           |
|          |                                                                                              | <ul> <li>Static</li> </ul>                                                                                                    |                                  |                                                                  |                                                                                                    |                                             |                                                                                             |                         |           |
|          |                                                                                              | Default Gate                                                                                                    | eway                             |                                                                  |                                                                                                    |                                             |                                                                                             |                         |           |
|          |                                                                                              | DNS Server                                                                                                    |                                  |                                                                  |                                                                                                    |                                             |                                                                                             |                         | 9. Y. I   |
|          |                                                                                              |                                                                                                    |                                  |                                                                  |                                                                                                    |                                             |                                                                                             |                         |           |
| 200      |                                                                                              |                                                                                                    |                                  |                                                                  |                                                                                                    |                                             |                                                                                             |                         | 1.00      |
| 1        |                                                                                              |                                                                                                    |                                  |                                                                  |                                                                                                    |                                             |                                                                                             |                         | 0.57      |
| 1.00     |                                                                                              |                                                                                                    |                                  |                                                                  |                                                                                                    |                                             |                                                                                             |                         |           |
| 11       |                                                                                              |                                                                                                    |                                  |                                                                  |                                                                                                    |                                             |                                                                                             |                         |           |
|          | <u>.</u>                                                                                     |                                                                                                    |                                  |                                                                  |                                                                                                    |                                             |                                                                                             |                         |           |
| - L I    |                                                                                              |                                                                                                    |                                  |                                                                  |                                                                                                    |                                             |                                                                                             |                         |           |
| 100      | Ton                                                                                          |                                                                                                    |                                  |                                                                  |                                                                                                    |                                             |                                                                                             |                         |           |
|          |                                                                                              |                                                                                                    |                                  |                                                                  |                                                                                                    |                                             |                                                                                             |                         |           |
| 211      |                                                                                              |                                                                                                    |                                  |                                                                  |                                                                                                    |                                             |                                                                                             |                         | <         |
| - L      |                                                                                              | Gambar 3.2                                                                                                    | 9 Konfigu                        | rasi Googl                                                       | e Server                                                                                                    |                                             |                                                                                             |                         | 1         |
| Ľ        |                                                                                              | Gambar 3.2                                                                                                    | 9 Konfigu                        | rasi Googl                                                       | e Server                                                                                                    |                                             |                                                                                             |                         |           |
|          |                                                                                              | Gambar 3.2                                                                                                    | 9 Konfigu                        | rasi Googl                                                       | e Server                                                                                                    | _                                           |                                                                                             | ×                       | NUM       |
|          | GOOGLE DNS                                                                                   | Gambar 3.2<br>Services Desktop                                                                                                    | 9 Konfigu                        | rasi Googl                                                       | e Server                                                                                                    |                                             |                                                                                             | ×                       | No.W      |
|          | GOOGLE DNS Physical Config GLOBAL                                                            | Gambar 3.2                                                                                                    | 9 Konfigu<br>Programming         | rasi Googl<br>Attributes<br>FastEthernet0                        | e Server                                                                                                    | -                                           |                                                                                             | ×                       | No.W      |
|          | GOOGLE DNS Physical Config GLOBAL Settings Algorithm Settings                                | Gambar 3.2                                                                                                    | 9 Konfigu<br>Programming         | rasi Googl<br>Attributes<br>FastEthernet0                        | e Server                                                                                                    | -                                           |                                                                                             | ×                       | A WWA     |
|          | GOOGLE DNS Physical Config GLOBAL Settings Algorithm Settings INTERFACE                      | Gambar 3.2                                                                                                    | 9 Konfigu<br>Programming         | Attributes<br>FastEthernet0                                      | e Server                                                                                                    | - 10 Mi                                     |                                                                                             | ×<br>On<br>uuto         | A V.V     |
|          | GOOGLE DNS Physical Config GLOBAL Settings Algorithm Settings INTERFACE FastEthernet0        | Gambar 3.2                                                                                                    | 9 Konfigu<br>Programming         | Attributes<br>FastEthernet0                                      | 100 Mbps     Half Duplex @                                                                                                    | O 10 Mt                                     | D<br>D<br>D<br>D<br>D<br>D<br>D<br>D<br>D<br>D<br>D<br>D<br>D<br>D<br>D<br>D<br>D<br>D<br>D | X<br>On<br>suto         | A V.N     |
|          | GOOGLE DNS Physical Config GLOBAL Settings Algorithm Settings INTERFACE FastEthernet0        | Services Desktop Port Status Bandwidth Duplex MAC Address IP Configuration IP Configuration IP Configuratio IP Configuration | 9 Konfigu<br>Programming         | Attributes<br>FastEthernet0                                      | 100 Mbps     Half Duplex @                                                                                                    | O 10 Mi                                     | Dops 🗹 A                                                                                    | ×<br>On<br>uuto<br>uuto | V. A V. N |
| A VN - C | GOOGLE DNS Physical Config GLOBAL Settings Algorithm Settings INTERFACE FastEthermet0        | Gambar 3.2                                                                                                    | 9 Konfigu<br>Programming         | Attributes<br>FastEthernet0                                      | 100 Mbps     Half Duplex      249.BA30                                                                                                    | <ul> <li>10 Mt</li> <li>Full Dup</li> </ul> | Dops 🗸 A                                                                                    | Con<br>suto             | V V V     |
| N N Y    | GOOGLE DNS Physical Config GLOBAL Settings Algorithm Settings INTERFACE FastEthernet0        | Services Desktop Port Status Bandwidth Duplex MAC Address IP Configuratio DHCP © Static IPv4 Address Subnet Mask                                                                                                    | 9 Konfigu<br>Programming         | Attributes FastEthernet0                                         | 100 Mbps     Half Duplex      0049.BA30                                                                                                    | ) 10 Mi                                     | D<br>D<br>D<br>D<br>D<br>D<br>D<br>D<br>D<br>D<br>D<br>D<br>D<br>D<br>D<br>D<br>D<br>D<br>D | ×<br>On<br>suto         | J. A V. N |
|          | GOOGLE DNS Physical Config GLOBAL Settings Algorithm Settings INTERFACE FastEthernet0        | Services Desktop Port Status Bandwidth Duplex MAC Address UP Configuratio DHCP @ Static IP V4 Address Subnet Mask IPV6 Configuratio                                                                                                    | 9 Konfigu<br>Programming         | Attributes FastEthernet0                                         | 100 Mbps     Half Duplex (     Dd9.BA30                                                                                                    | O 10 MI                                     | Dps 🖉 A                                                                                     | On uuto                 | J. A V. A |
|          | GOOGLE DNS Physical Config GLOBAL Settings Algorithm Settings INTERFACE FastEthernet0        | Gambar 3.2                                                                                                    | 9 Konfigu<br>Programming         | Attributes FastEthernet0                                         | 100 Mbps     Half Duplex (     D49.BA30                                                                                                    | ) 10 Mil                                    |                                                                                             | X<br>On<br>uuto         | J. A V. A |
|          | GOOGLE DNS Physical Config GLOBAL Settings Algorithm Settings INTERFACE FastEthernet0        | Services Desktop                                                                                                    | 9 Konfigu<br>Programming         | Attributes<br>FastEthernet0<br>000D.BC<br>8.8.8.8<br>255.255     | 100 Mbps     Half Duplex (     DA9.BA30                                                                                                    | 10 Mill Dup                                 | □<br>Øpps Ø A                                                                               | X<br>On<br>uuto         | J. A V.V  |
|          | GOOGLE DNS Physical Config GLOBAL Settings Algorithm Settings INTERFACE FastEthernet0        | Services Desktop Port Status Bandwidth Duplex MAC Address UPV6 Configuratio O HCP @ Static IPV6 Configuratio @ Static IPV6 Configuratio @ Static IPV6 Address Link Local Add                                                                                                    | 9 Konfigu<br>Programming         | Attributes FastEthernet0                                         | O 00 Mbps     Half Duplex (     DA9.BA30                                                                                                    | ) 10 Mi                                     |                                                                                             | X<br>On<br>uuto         | 1. A V. N |
|          | GOOGLE DNS Physical Config GLOBAL Settings Algorithm Settings INTERFACE FastEthernet0        | Services Desktop Port Status Bandwidth Duplex MAC Address IP Configuratio O DHOP Static IPV4 Address Subnet Mask IPV6 Configurat O Attomatic IPV6 Address Link Local Add                                                                                                    | 9 Konfigu<br>Programming<br>iton | Attributes FastEthernet0                                         | 100 Mbps     Half Duplex @                                                                                                    | 10 Mi     Full Dup                          |                                                                                             | X<br>On<br>utto         | 1 A V N   |
|          | GOOGLE DNS Physical Config GLOBAL Settings Algorithm Settings INTERFACE FastEthernet0        | Services Desktop Port Status Bandwidth Duplex MAC Address IP Configuratio O DHOP Static IPV6 Configurat O Attomatic IPV6 Configurat O Automatic IPV6 Configurat O Automatic IPV6 Address Link Local Add                                                                                                    | 9 Konfigu<br>Programming         | Attributes FastEthernet0                                         | © 100 Mbps<br>Half Duplex ©<br>5.255.0                                                                                                    | - 10 Mi                                     |                                                                                             | On<br>utto              | 1 A V N   |
|          | GOOGLE DNS Physical Config GLOBAL Settings Algorithm Settings INTERFACE FastEthernet0        | Services Desktop Port Status Bandwidth DHCP MAC Address IP Configuratio O DHCP IPV4 Address Subnet Mask IPV6 Configurat O Automatic IPV6 Configurat IPV6 Address Link Local Add                                                                                                    | 9 Konfigu<br>Programming         | Attributes FastEthernet0                                         | O     O     O | ) 10 Mi                                     |                                                                                             | On<br>utto              | V A V N   |
|          | GOOGLE DNS Physical Config GLOBAL GLOBAL Settings Algorithm Settings INTERFACE FastEthernet0 | Services Desktop Port Status Bandwidth DuHCP MAC Address IP Configuratio O DHCP Statuc IPV6 Address Subnet Mask IPV6 Configurat O Automatic IPV6 Address Link Local Add                                                                                                    | 9 Konfigu<br>Programming         | Attributes FastEthernet0                                         | 100 Mbps     Half Duplex @                                                                                                    | ) 10 Mi                                     |                                                                                             | X<br>On<br>utto         | V. A V. N |
|          | GOOGLE DNS Physical Config GLOBAL GLOBAL Settings Algorithm Settings INTERFACE FastEthernet0 | Services Desktop Port Status Bandwidth DuHCP MAC Address IP Configuratio O DHCP Statuc IPV6 Address Subnet Mask IPV6 Configurat O Automatic IPV6 Address Link Local Add                                                                                                    | 9 Konfigu<br>Programming         | Attributes FastEthernet0                                         | 100 Mbps     Half Duplex @                                                                                                    | - 10 Mi                                     |                                                                                             | X<br>On<br>utto         | V. A V. N |
|          | GOOGLE DNS Physical Config GLOBAL Settings Algorithm Settings INTERFACE FastEthernet0        | Services Desktop<br>Port Status<br>Bandwidth<br>Dudwidth<br>MAC Address<br>IP Configuratio<br>O DHOP<br>BYA Address<br>Subnet Mask<br>IPV6 Configurat<br>O Automatic<br>PV6 Address<br>Link Local Add                                                                                                    | 9 Konfigu<br>Programming         | Attributes FastEthernet0                                         | O 100 Mbps     Half Duplex (     249.BA30                                                                                                    | 0 10 Mil                                    |                                                                                             | Con<br>uuto<br>uuto     | N.N. P.   |
|          | GOOGLE DNS Physical Config GLOBAL Settings Algorithm Settings INTERFACE FastEthernet0        | Services Desktop<br>Port Status<br>Bandwidth<br>Dudwidth<br>MAC Address<br>IP Configuratio<br>O DHOP<br>BY Static<br>IPV4 Address<br>Subnet Mask<br>IPv6 Configura<br>O Static<br>IPV6 Address<br>Link Local Add                                                                                                    | 9 Konfigu<br>Programming         | Attributes FastEthernet0                                         | O 100 Mbps     Halt Duplex (     D49.BA30                                                                                                    | ) 10 Mi                                     |                                                                                             | X<br>On<br>utto         | N A V N   |
|          | GOOGLE DNS Physical Config GLOBAL Settings Algorithm Settings INTERFACE FastEthernet0        | Gambar 3.2                                                                                                    | 9 Konfigu                        | Attributes FastEthernet0  000D.BE  8.8.8.8  255.255  FFFE49:BA30 | 100 Mbps     Half Duplex (     049.BA30                                                                                                    | ) Full Dup                                  |                                                                                             | COn utto                | N N N     |
|          | GOOGLE DNS Physical Config GLOBAL Settings Algorithm Settings INTERFACE FastEthernet0        | Gambar 3.2                                                                                                    | 9 Konfigu                        | Attributes FastEthernet0                                         | e Server                                                                                                    | ) Full Dup                                  |                                                                                             | On utto                 | N N N     |

Gambar 3.30 Konfigurasi Google.com Server

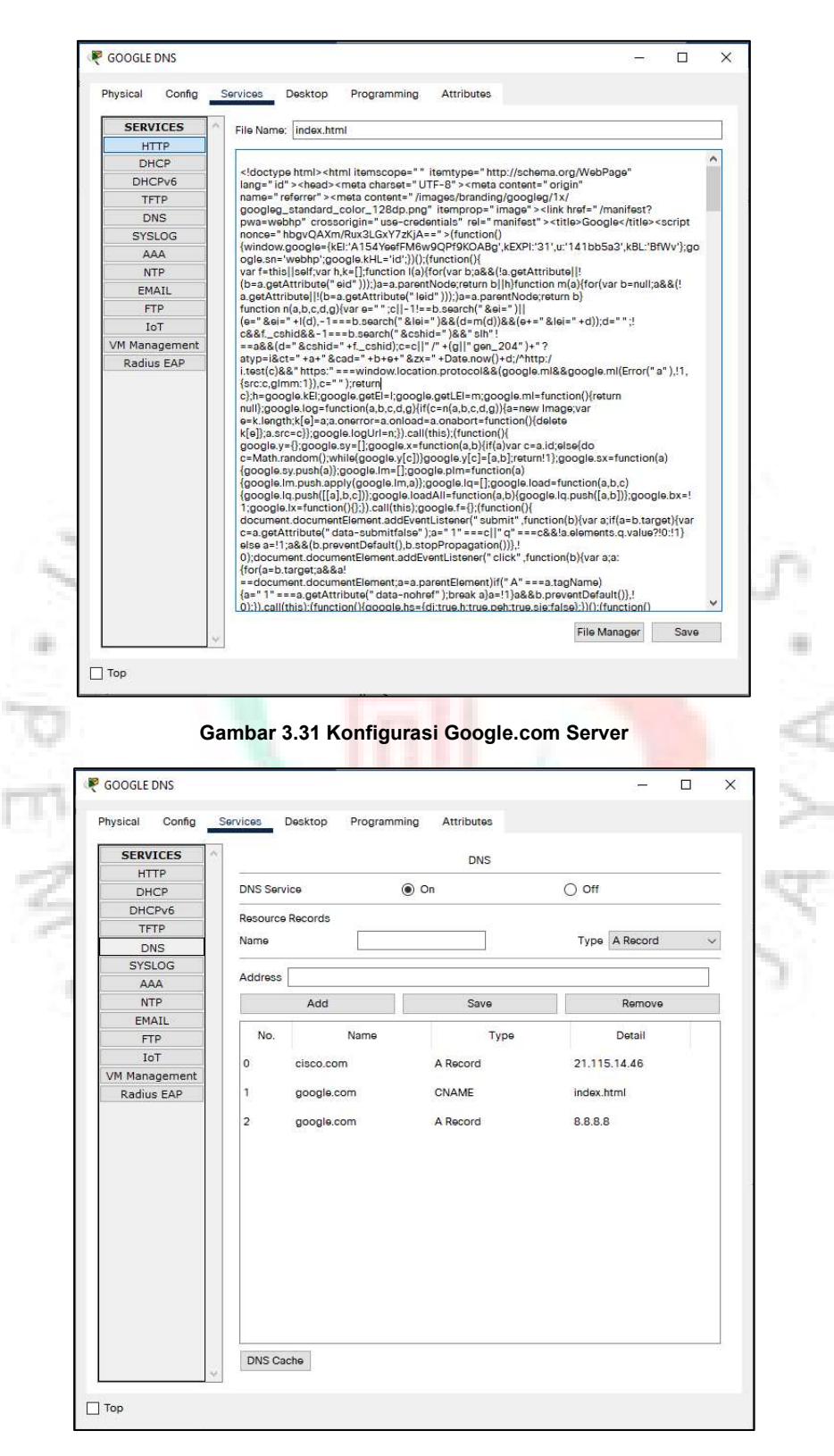

Gambar 3.32 Konfigurasi Google.com Server

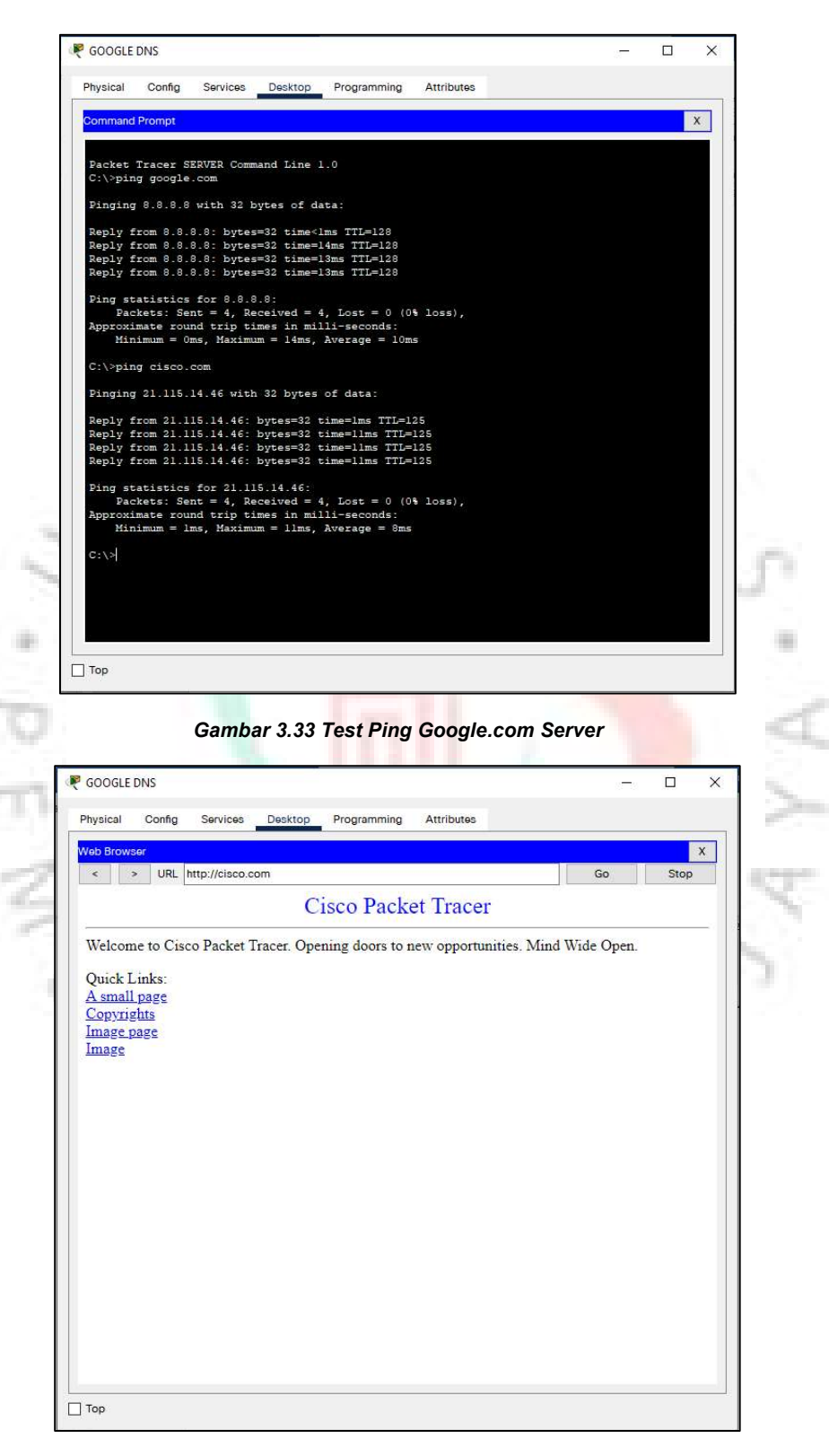

Gambar 3.34 Hasil Test Google.com Server

g. Client

Pada Laptop Client konfigurasi dan hasilnya sebagai berikut :

|                                  | sical Config                                                                                                    | Desktop Programming Attributes                                                                                                    |                                                                                                    |                                              |          |
|----------------------------------|----------------------------------------------------------------------------------------------------|----------------------------------------------------------------------------------------------------|----------------------------------------------------------------------------------------------------|----------------------------------------------|----------|
|                                  | GLOBAL<br>Settings                                                                                                  | ^                                                                                                    | Global Settings                                                                                                    |                                              |          |
| A                                | gorithm Settings                                                                                                    | Display Name Client                                                                                                    |                                                                                                    |                                              |          |
|                                  | FastEthernet0                                                                                                    | Interfaces FastEthernet0                                                                                                    |                                                                                                    | ~                                            |          |
|                                  | Bluetooth                                                                                                    | Gateway/DNS IPv4                                                                                                    |                                                                                                    |                                              |          |
|                                  |                                                                                                    | O DHCP                                                                                                    |                                                                                                    |                                              |          |
|                                  |                                                                                                    | Static     Default Gateway     102 168 1 1                                                                                                    |                                                                                                    |                                              |          |
|                                  |                                                                                                    | DNS Server 8.8.8.8                                                                                                    |                                                                                                    |                                              |          |
|                                  |                                                                                                    |                                                                                                    |                                                                                                    |                                              |          |
|                                  |                                                                                                    | Gateway/DNS IPv6                                                                                                    |                                                                                                    |                                              |          |
|                                  |                                                                                                    | <ul> <li>Static</li> </ul>                                                                                                    |                                                                                                    |                                              |          |
|                                  |                                                                                                    | Default Gateway                                                                                                    |                                                                                                    |                                              |          |
|                                  |                                                                                                    | DNS Server                                                                                                    |                                                                                                    |                                              |          |
| 100                              |                                                                                                    |                                                                                                    |                                                                                                    |                                              |          |
|                                  |                                                                                                    |                                                                                                    |                                                                                                    |                                              | 0        |
| 200                              |                                                                                                    |                                                                                                    |                                                                                                    |                                              | 4.1      |
|                                  |                                                                                                    |                                                                                                    |                                                                                                    |                                              |          |
|                                  |                                                                                                    | v                                                                                                    |                                                                                                    |                                              |          |
|                                  |                                                                                                    |                                                                                                    |                                                                                                    |                                              |          |
|                                  | p                                                                                                    |                                                                                                    |                                                                                                    | 1                                            |          |
|                                  |                                                                                                    |                                                                                                    |                                                                                                    |                                              |          |
|                                  |                                                                                                    |                                                                                                    |                                                                                                    |                                              | 100      |
|                                  |                                                                                                    | Combor 2 25 Konfigu                                                                                                    | raci Lanton Client                                                                                                    |                                              | S        |
|                                  | *                                                                                                    | Gambar 3.35 Konfigu                                                                                                    | rasi Laptop Client                                                                                                    | 8                                            | š        |
| Clie                             |                                                                                                    | Gambar 3.3 <mark>5 Konfig</mark> u                                                                                                    | rasi Laptop Client                                                                                                    |                                              | 10.2     |
| € Clier                          | nt                                                                                                    | Gambar 3.35 Konfigu                                                                                                    | rasi Laptop Client                                                                                                    |                                              | No.      |
| Clier<br>Physi                   | nt<br>cal <u>Config</u> E                                                                                           | Gambar 3.35 Konfigu                                                                                                    | FastEthernet0                                                                                                    |                                              | NO.      |
| Clier                            | nt<br>cal <u>Config</u> D<br>GLOBAL<br>Settings                                                                     | Gambar 3.35 Konfigu                                                                                                    | FastEthernet0                                                                                                    |                                              | A NUM    |
| Clier<br>Physi                   | nt<br>cal <u>Config</u> C<br>GLOBAL<br>Settings<br>rithm Settings<br>NTEFEACF                                       | Gambar 3.35 Konfigu                                                                                                    | FastEtherner0                                                                                                    | □ X<br>↓ On<br>tbpo ✓ Auto                   | A WOW    |
| Clieu<br>Physi<br>Algu<br>F      | nt<br>cal <u>Config</u> C<br>GLOBAL Settings<br>rithm Settings<br>strithm Settings<br>stEthernet0                   | Gambar 3.35 Konfigu<br>Pesktop Programming Attributes<br>Port Status<br>Bandwidth<br>Duplex<br>MaR Address                                                                                                    | FastEthernet0                                                                                                    | □ X                                          | NOW BO   |
| Clier<br>Physi<br>Alg            | nt<br>cal Config D<br>GLOBAL<br>Settings<br>iNTERFACE<br>astEthernet0<br>Bluetooth                                  | Gambar 3.35 Konfigu                                                                                                    | FastEtherner0<br>0 100 Mbps 0 10 M<br>Half Duplex 0 Full Du<br>0001.C75E.BB16                                                                                                    | □ X                                          | NON BOY  |
| Clier<br>Physi<br>Alg            | nt<br>cal <u>Config</u> []<br>GLOBAL<br>Settings<br>INTERFACE<br>astEthernet0<br>Bluetooth                          | Cambar 3.35 Konfigu                                                                                                    | FastEtherner0<br>0001.C75E.BB16                                                                                                    | □ ×                                          | A WOW    |
| Clier<br>Physi<br>Alg            | nt<br>cal <u>Config</u> C<br>GLOBAL<br>Settings<br>prithm Settings<br>INTERFACE<br>astEthernet0<br>Bluetooth        | Cambar 3.35 Konfigu                                                                                                    | FastEtherner0<br>0 100 Mbps 0 10 M<br>Half Duplex 0 Full Du<br>0001.C75E.B816                                                                                                    | □ ×                                          | A WWA    |
| Cliel<br>Physi<br>Alg:<br>5      | nt<br>cal Config C<br>GLOBAL<br>Settings<br>orithm Settings<br>INTERFACE<br>astEthernet0<br>Bluetooth               | Gambar 3.35 Konfigu<br>Desktop Programming Attributes<br>Port Status<br>Bandwidth<br>Duplex<br>MAC Address<br>IP Configuration<br>O DHCP<br>(*) Static<br>IPV4 Address<br>Subnet Mask                                                                                                    | FastEthernet0         0         100 Mbps         10 Mbps         10 Mbps         <                                                                                                    | □ X                                          | A W.Y    |
| Clieu<br>Physi<br>Algu<br>I<br>E | nt<br>cal Config C<br>GLOBAL<br>Settings<br>orithm Settings<br>INTERFACE<br>astEthernet0<br>Bluetooth               | Gambar 3.35 Konfigu                                                                                                    | FastEthernet0         0         100 Mbps         10 M           Mair Duplex © Full Du         0001.075E.BB16         0           192.168.1.2         255.255.255.0         0                                                                                                    | □ ×                                          | A WOW    |
| Clier<br>Physi<br>F              | nt<br>Cal Config C<br>GLOBAL<br>Settings<br>arithm Settings<br>(NTERFACE<br>astEthernet)<br>Bluetooth               | Gambar 3.35 Konfigu<br>Desktop Programming Attributes<br>Bandwidth<br>Duplex<br>MAC Address<br>IP Configuration<br>O DHCP<br>(  Static<br>IPvd Address<br>Subnet Mask<br>IPv6 Configuration<br>Automatic<br>Static<br>IPv6 Automatic                                                                                                    | FastEthernet0                ① 100 Mbps             ① 10 M             ① 100 Mbps             ① 10 Mbps             ① 1 | □ ×<br>y On<br>https:// Auto<br>plex:// Auto | A VUN    |
| Clier<br>Physi<br>F              | nt<br>Cal Config C<br>GLOBAL<br>Settings<br>prithm Settings<br>(NTERFACE<br>astEthernet0<br>Bluetooth               | Gambar 3.35 Konfigu<br>Pesktop Programming Attributes<br>Bandwidth<br>Duplex<br>MAC Address<br>IP-Configuration<br>O HCP<br>Static<br>IP-V4 Address<br>Subnet Mask<br>IP-V6 Configuration<br>Automatic<br>IP-Static<br>IP-V6 Address<br>Link Local Address;<br>FEB0::201:C7F                                                               | FFESE:BB16                                                                                                    | □ ×<br>✓ On<br>Auto<br>plax ✓ Auto           | A VUN    |
| Clier<br>Physi                   | nt<br>Cal Config C<br>GLOBAL<br>Settings<br>prithm Settings<br>INTERFACE<br>astEthernet0<br>Bluetooth               | Gambar 3.35 Konfigu<br>Desktop Programming Attributes<br>Bandwidth<br>Duplex<br>MAC Address<br>IP Configuration<br>O DHCP<br>© Static<br>IPV6 Address<br>Subnet Mask<br>IPV6 Configuration<br>Automatic<br>@ Static<br>IPV6 Address<br>Link Local Address<br>FE80::201:C7F                                                                 | FFESE:BB16                                                                                                    | □ X                                          | A V V    |
| Clier<br>Physi<br>F              | nt<br>Cal Config C<br>GLOBAL<br>Settings<br>orithm Settings<br>INTERFACE<br>astEthernet0<br>Bluetooth               | Gambar 3.35 Konfigu<br>Desktop Programming Attributes<br>Bandwidth<br>Duplex<br>MAC Address<br>IP Configuration<br>O DHCP<br>Static<br>IPV6 Address<br>Subnet Mask<br>IPV6 Configuration<br>Attomatic<br>IPV6 Address<br>Link Local Address FE80::201:C7F                                                                                  | Frese:B816                                                                                                    | □ ×                                          | NOW BOD  |
| Clier<br>Physi<br>Alg:           | nt<br>cal Config C<br>GLOBAL<br>Settings<br>orithm Settings<br>INTERFACE<br>astEthernet0<br>Bluetooth               | Gambar 3.35 Konfigu                                                                                                    | Frese:BB16                                                                                                    | □ ×                                          | NON ROL  |
| Clier<br>Physi<br>Alg            | nt<br>cal Config C<br>Settings<br>arithm Settings<br>INTERFACE<br>astEthernet0<br>Bluetooth                         | Gambar 3.35 Konfigu                                                                                                    | FastEtherner0<br>0 100 Mbps 0 10 M<br>0001.C75E.B816<br>192.168.1.2<br>255.255.255.0<br>FFFE5E:B816                                                                                                    | □ ×                                          | NON ROOM |
| Clied<br>Physi<br>Alg            | nt<br>cal Config C<br>Settings<br>orithm Settings<br>INTERFACE<br>astEthernet0<br>Bluetooth                         | Gambar 3.35 Konfigu                                                                                                    | FastEthernet0         0           0         100 Mbps         10 Mbps           0001.075E.B816         10           192.168.1.2         255.255.0           255.255.255.0         10                                                                                                    | □ ×                                          | NON NON  |
| Clied<br>Physi<br>Alg:<br>3<br>F | nt<br>cal Config [<br>GLOBAL]<br>Settings<br>arithm Settings<br>INTERFACE<br>astEthrnet0<br>Bluetooth               | Gambar 3.35 Konfigu                                                                                                    | FastEthernet0         0           0         100 Mbps         10 Mbps           0001.C75E.BB16         0001.C75E.BB16           192.168.1.2         255.255.0           255.255.255.0         0                                                                                                    |                                              | NON NON  |
| Clied<br>Physi<br>F              | nt<br>ceal Config C<br>GLOBAL<br>Settings<br>prithm Settings<br>INTERACE<br>astEthernet0<br>Bluetooth               | Gambar 3.35 Konfigu         Desktop       Programming         Attributes         Bandwidth         Duplex         MAC Address         IP Ortform         O HCP            Static         IPv4 Address         Subnet Mask         IPv6 Configuration         Address         IPv6 Address         Link Local Address         FEB0::201:C7F | FastEthernet0                                                                                                    |                                              | NON NON  |
| Clea<br>Physi<br>I<br>F          | nt<br>cal <u>Config</u> [<br><u>GLOBAL</u><br>Settings<br>orithm Settings<br>NITERFACE<br>astEthernet0<br>Bluetooth | Besktop       Programming       Attributes         Port Status       Bandwidth         Duplex       MAC Address         MAC Address       IP Configuration         O HCP                                                                                                    | FastEthernet0                                                                                                    |                                              | NON NON  |

Gambar 3.36 Konfigurasi Laptop Client

|         | Physical Config Desktop Programming Attributes                                                                                                    |      |       |
|---------|----------------------------------------------------------------------------------------------------|------|-------|
|         | Command Prompt                                                                                                    | x    |       |
|         | C:\>                                                                                                    | ^    |       |
|         | C:\><br>C:\>                                                                                                    |      |       |
|         | C:\><br>C:\><br>C\>                                                                                                    |      |       |
|         | C:\<<br>C:\><br>C:\>                                                                                                    |      |       |
|         | C:\>ping google.com                                                                                                    |      |       |
|         | Finging 8.8.8.8 with 32 bytes of data:                                                                                                    |      |       |
|         | Reply from 8.8.8.8: bytes=32 time <lms ttl="126&lt;br">Reply from 8.8.8.8: bytes=32 time<lms ttl="126&lt;/td"><td></td><td></td></lms></lms>                                                                                                    |      |       |
|         | Reply from 8.8.8.8: bytes=32 time <lms ttl="126&lt;br">Reply from 8.8.8.8: bytes=32 time<lms ttl="126&lt;/td"><td></td><td></td></lms></lms>                                                                                                    |      |       |
|         | Ping statistics for 8.8.8.8:                                                                                                    |      |       |
|         | Approximate round trip times in milli-seconds:<br>Minimum = Oms. Maximum = Oms. Average = Oms                                                                                                    |      |       |
|         | C:\>ping cisco.com                                                                                                    |      |       |
|         | Finging 21.115.14.46 with 32 bytes of data:                                                                                                    |      |       |
|         | Reply from 21.115.14.46: bytes=32 time=20ms TTL=124                                                                                                    |      |       |
|         | Keply from 21.115.14.46: bytes=32 time/ims 111=124<br>Reply from 21.115.14.46: bytes=32 time/ims TTL=124<br>Daniu from 21.115.14.46: bytes=32 time/ims 17L=124                                                                                                    |      |       |
| 1.75    | Ping statistics for 21.115.14.46:                                                                                                    |      |       |
| 1       | <pre>Packets: Sent = 4, Received = 4, Lost = 0 (0% loss),<br/>Approximate round trip times in milli-seconds:</pre>                                                                                                    | 10.0 |       |
| - 25    | Minimum = Oms, Maximum = 20ms, Average = 12ms                                                                                                    |      |       |
| a. 1    |                                                                                                    | · ·  | 100   |
|         |                                                                                                    |      |       |
|         | Пор                                                                                                    |      |       |
|         |                                                                                                    |      |       |
|         | Gambar 3.37 Hail Test Ping dari Laptop Client                                                                                                    |      |       |
| 9       | Gambar 3.37 Hail Test Ping dari Laptop Client                                                                                                    | ×    |       |
| 2       | Gambar 3.37 Hail Test Ping dari Laptop Client                                                                                                    | ×    |       |
| 0       | Gambar 3.37 Hail Test Ping dari Laptop Client                                                                                                    | ×    | N N   |
| 3       |                                                                                                    | X    | No.N  |
| 2       | Gambar 3.37 Hail Test Ping dari Laptop Client  I 192.168.1.2 -  Physical Config Desktop Programming Attributes  Web Browser  Cisco Packet Tracer                                                                                                    | X    | N N   |
| D E Z   | Gambar 3.37 Hail Test Ping dari Laptop Client                                                                                                    | ×    | A V A |
| D E N   | Gambar 3.37 Hail Test Ping dari Laptop Client  I 192.168.1.2 -  Physical Config Desktop Programming Attributes  Web Browser  < > URL http://cisco.com  Go Stor  Cisco Packet Tracer Welcome to Cisco Packet Tracer. Opening doors to new opportunities. Mind Wide Open.                                                                          | ×    | A V A |
| N - N   | Gambar 3.37 Hail Test Ping dari Laptop Client  I 192.168.1.2 –  Physical Config Desktop Programming Attributes  Web Browser  < > URL http://cisco.com Cisco Packet Tracer Welcome to Cisco Packet Tracer. Opening doors to new opportunities. Mind Wide Open. Quick Links: A small page                                                          | X    | N N   |
| D E NN  | Gambar 3.37 Hail Test Ping dari Laptop Client                                                                                                    | X    | A V V |
| DENV    | Gambar 3.37 Hail Test Ping dari Laptop Client                                                                                                    | X    | V V V |
| D E NY  | Gambar 3.37 Hail Test Ping dari Laptop Client  I 192.168.1.2 -  Physical Config Decktop Programming Attributes  Web Browser  Cisco Packet Tracer  Welcome to Cisco Packet Tracer. Opening doors to new opportunities. Mind Wide Open. Quick Links: A small page Copyrights Image page Image                                                      | X    |       |
| D E N Y | □ Top<br>Gambar 3.37 Hail Test Ping dari Laptop Client  192.168.1.2 - □  Physical Config Decktop Programming Attributes  Web Browsor  < > URL http://cisco.com Cisco Packet Tracer Welcome to Cisco Packet Tracer. Opening doors to new opportunities. Mind Wide Open. Quick Links: A small page Copyrights Image page Image                     | ×    |       |
| o n N Y | Gambar 3.37 Hail Test Ping dari Laptop Client  I 192.168.1.2 -  Physical Config Desktop Programming Attributes  Web Browser  < > URL http://cisco.com Cisco Packet Tracer Welcome to Cisco Packet Tracer. Opening doors to new opportunities. Mind Wide Open. Quick Links: A small page Copyrights Image page Image                              |      |       |
| o n N K | Gambar 3.37 Hail Test Ping dari Laptop Client  I 192.168.1.2 -  Physical Config Desktop Programming Attributes  Web Browser  Cisco Packet Tracer  Welcome to Cisco Packet Tracer. Opening doors to new opportunities. Mind Wide Open.  Quick Links: A small page Copyrights Image Page Image                                                     |      | A A A |
| D P N Y | Cisco Packet Tracer Welcome to Cisco Packet Tracer Welcome to Cisco Packet Tracer Welcome to Cisco Packet Tracer Welcome to Cisco Packet Tracer. Opening doors to new opportunities. Mind Wide Open. Quick Links: A small page Copyrights Image Image                                                                                            | x    | N N N |
| 0 F N Y | Cambar 3.37 Hail Test Ping dari Laptop Client                                                                                                    | X    | A V V |
| D F N S | Cisco Packet Tracer  Welcome to Cisco Packet Tracer  Welcome to Cisco Packet Tracer.  Opening doors to new opportunities. Mind Wide Open.  Quick Links: A small page Copyrights Image Image                                                                                                    | X    | N N N |
|         | Cambar 3.37 Hail Test Ping dari Laptop Client  I 192.168.12  Physical Config Decktop Programming Attributes  Web Browser  Solution Cisco Packet Tracer  Welcome to Cisco Packet Tracer. Opening doors to new opportunities. Mind Wide Open.  Quick Links: A small page Copyrights Image page Image                                               | ×    |       |
|         | Cambar 3.37 Hail Test Ping dari Laptop Client  I 192.168.1.2  Physical Config Decktop Programming Attributes  Web Browser  Solution Decktop Programming Attributes  Web Browser  Cisco Packet Tracer  Welcome to Cisco Packet Tracer. Opening doors to new opportunities. Mind Wide Open.  Quick Links: A small page Copyrights Image page Image |      | N N N |
|         | Cambar 3.37 Hail Test Ping dari Laptop Client  I 192.168.1.2  Physical Config Desktop Programming Attributes  Web Browser  < > URL http://cisco.com Cisco Packet Tracer Welcome to Cisco Packet Tracer. Opening doors to new opportunities. Mind Wide Open. Quick Links: A small page Copyrights Image page Image                                |      | A V V |
|         | Gambar 3.37 Hail Test Ping dari Laptop Client      192.168.1.2      Physical Config Desktop Programming Attributes      Veb Browser                                                                                                    |      |       |

Gambar 3.38 Hasil Test Cisco.com dari Laptop Client

| Web Browser   |                                 |                          |        | x    |
|---------------|---------------------------------|--------------------------|--------|------|
| < > URL http: | ://google.com                   |                          | Go     | Stop |
|               | D                               | Gmail Ga<br>Google       | mbar 👬 | Î    |
| ٩             |                                 |                          |        |      |
|               | Penelusuran Google              | Saya Lagi Beruntung      |        | - 1  |
|               | Temukan lokasi vaks             | inasi COVID-19 terdekat  |        | - 1  |
|               | Google menawa <mark>r</mark> ka | n: English Basa Bali     |        | - 1  |
| Indonesia     |                                 |                          |        |      |
| Т             | entang Periklanan B             | isnis Cara kerja Penelus | uran   | Ţ    |

Gambar 3.39 Hasil Test Google.com dari Laptop Client

### 3.3 Kendala Yang Dihadapi

Kendala yang dialami praktikan selam melaksanan kerja profesi adalah manajemen waktu. Saat Pandemi COVID-19 orang-orang akan dipaksa bekerja dari rumah. Karena itu proyek CLOUD saat itu sedang sangat ramai bahkan pekerjaan sampai dengan overload. Pembagian waktu dengan kuliah sangat sulit bahkan sering sekali praktikan masuk kerja di hari sabtu kuliah.

Selanjutnya dalam implementasi sebuah proyek, praktikum harus merancang seluruh konfigurasi. Jika ada kesalahan dalam rancangan atau ada yang terlewat, akan terjadi masalah dan akan membutuhkan waktu yang lama dalam implementasi sehingga berbahaya dalam manajemen waktu.

### 3.4 Cara Mengatasi Kendala

Untuk mengatasi kendala yang terjadi selama praktikan adalah dengan melakukan koordinasi dengan tim proyek dan teman kampus dengan memanfaatkan teknologi informasi *Conference Call* melalui Zoom

atau Google Meet agar kegiatan kerja profesi juga selalu di bertukar informasi agar tidak salah dalam pemahaman

Dalam implementasi, praktikum harus membuat rancangan dan harus dikirim kepada proyek *manager* dan butuh komunikasi sebagai pemeriksaan dokumen.

#### 3.5 Pembelajaran Yang Diperoleh dari Kerja Profesi

ANG

Pada saat melakukan kerja profesi, praktikan melakukan kerja profesi di perusahaan yang merupakan tempat praktikan bekerja saat ini yaitu di PT Toyota Tsusho Systems Indonesia. Selama melakukan kerja profesi banyak yang dapat dipelajari oleh praktikan dan menjadi suatu pengalaman baru. Praktikan banyak memahami perkembangan Teknologi bahkan lima tahun kedepan. Praktikan dengan dasar profesinya sebagai *Network Engineer* didorong untuk mempelajari hal baru seperti keamanan jaringan dan *cloud computing*. Disini praktikum telah mengikuti proyek dan menjalaninya sampai selesai (BAST)

Dalam kerja Profesi ini praktikan mendapatkan kesempatan dalam implementasi dari pembelajaran mata kuliah Keamanan Informasi & Adm. Jaringan serta Perancangan dan Pemrograman Web.